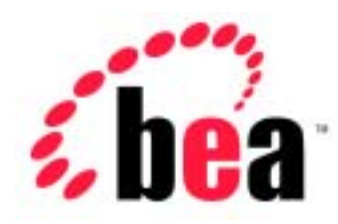

# BEA WebLogic Server<sup>™</sup>

# WebLogic Tuxedo Connector 管理ガイド

BEA WebLogic Server バージョン 6.1 マニュアルの日付: 2003 年 4 月 24 日

#### 著作権

Copyright © 2002 BEA Systems, Inc. All Rights Reserved.

#### 限定的権利条項

本ソフトウェアおよびマニュアルは、BEA Systems, Inc. 又は日本ビー・イー・エー・システムズ 株式会社(以下、「BEA」といいます)の使用許諾契約に基づいて提供され、その内容に同意す る場合にのみ使用することができ、同契約の条項通りにのみ使用またはコピーすることができま す。同契約で明示的に許可されている以外の方法で同ソフトウェアをコピーすることは法律に違 反します。このマニュアルの一部または全部を、BEA からの書面による事前の同意なしに、複写、 複製、翻訳、あるいはいかなる電子媒体または機械可読形式への変換も行うことはできません。

米国政府による使用、複製もしくは開示は、BEAの使用許諾契約、および FAR 52.227-19の「Commercial Computer Software-Restricted Rights」条項のサブパラグラフ (c)(1)、DFARS 252.227-7013の「Rights in Technical Data and Computer Software」条項のサブパラグラフ (c)(1)(ii)、NASA FAR 補遺 16-52.227-86の「Commercial Computer Software--Licensing」条項のサブパラグラフ (d)、もしくはそれらと同等の条項で定める制限の対象となります。

このマニュアルに記載されている内容は予告なく変更されることがあり、また BEA による責務を 意味するものではありません。本ソフトウェアおよびマニュアルは「現状のまま」提供され、商 品性や特定用途への適合性を始めとする(ただし、これらには限定されない)いかなる種類の保 証も与えません。さらに、BEA は、正当性、正確さ、信頼性などについて、本ソフトウェアまた はマニュアルの使用もしくは使用結果に関していかなる確約、保証、あるいは表明も行いません。

#### 商標または登録商標

BEA、Jolt、Tuxedo、および WebLogic は BEA Systems, Inc. の登録商標です。BEA Builder、BEA Campaign Manager for WebLogic、BEA eLink、BEA Manager、BEA WebLogic Collaborate、BEA WebLogic Commerce Server、BEA WebLogic E-Business Platform、BEA WebLogic Enterprise、BEA WebLogic Integration、BEA WebLogic Personalization Server、BEA WebLogic Process Integrator、 BEA WebLogic Server、E-Business Control Center、How Business Becomes E-Business、Liquid Data、 Operating System for the Internet、および Portal FrameWork は、BEA Systems, Inc. の商標です。

その他の商標はすべて、関係各社がその権利を有します。

| WebLogic | Tuxedo | Connector | 管理ガイド |
|----------|--------|-----------|-------|
|----------|--------|-----------|-------|

| マニュアルの日付   | ソフトウェアのバージョン            |
|------------|-------------------------|
| 2002年6月24日 | BEA WebLogic Server 6.1 |

# 目次

计合计学

|    | 対象読者                                                                                                    | xii                                                                                                    |
|----|----------------------------------------------------------------------------------------------------|----------------------------------------------------------------------------------------------------|
|    | e-docs Web サイト                                                                                                    | xii                                                                                                    |
|    | このマニュアルの印刷方法                                                                                                    | xiii                                                                                                    |
|    | 関連情報                                                                                                    | xiii                                                                                                    |
|    | サポート情報                                                                                                    | xiv                                                                                                    |
|    | 表記規則                                                                                                    | xv                                                                                                    |
|    |                                                                                                    |                                                                                                    |
| 1. | WebLogic Tuxedo Connector の概要                                                                                                    |                                                                                                    |
|    | WebLogic Tuxedo Connector の概要                                                                                                    | 1-2                                                                                                    |
|    | 主要な機能と管理機能                                                                                                    | 1-2                                                                                                    |
|    | 確認済みの制限                                                                                                    | 1-3                                                                                                    |
|    | WebLogic Tuxedo Connector と Jolt の相違点                                                                                                    | 1-4                                                                                                    |
|    | マニュアル                                                                                                    | 1-4                                                                                                    |
|    | ヽ,,,,,,,,,,,,,,,,,,,,,,,,,,,,,,,,,,                                                                                                    | 1_5                                                                                                    |
|    |                                                                                                    | 15                                                                                                    |
|    |                                                                                                    | 1-5                                                                                                    |
|    |                                                                                                    |                                                                                                    |
| 2. | WebLogic Tuxedo Connector のコンフィグレーシ                                                                                                    | ション                                                                                                    |
| 2. | WebLogic Tuxedo Connector のコンフィグレーシ<br>環境の変更と考慮事項の概要                                                                                                    | <b>ノョン</b>                                                                                                    |
| 2. | WebLogic Tuxedo Connector のコンフィグレーミ<br>環境の変更と考慮事項の概要                                                                                                    | <b>ノヨン</b><br>2-1<br>2-1                                                                                                    |
| 2. | WebLogic Tuxedo Connector のコンフィグレーシ<br>環境の変更と考慮事項の概要<br>Tuxedo の変更<br>WebLogie Server の亦更                                                                                                    | ンヨン<br>2-1<br>2-1                                                                                                    |
| 2. | WebLogic Tuxedo Connector のコンフィグレーシ<br>環境の変更と考慮事項の概要<br>Tuxedo の変更<br>WebLogic Server の変更                                                                                                    | ンヨン<br>2-1<br>2-1<br>2-2                                                                                                    |
| 2. | WebLogic Tuxedo Connector のコンフィグレーシ<br>環境の変更と考慮事項の概要<br>Tuxedo の変更<br>WebLogic Server の変更<br>WebLogic Server のスレッド                                                                                                    | 2-1<br>2-1<br>2-2<br>2-2                                                                                                    |
| 2. | WebLogic Tuxedo Connector のコンフィグレージ<br>環境の変更と考慮事項の概要<br>Tuxedo の変更<br>WebLogic Server の変更<br>WebLogic Server のスレッド<br>アプリケーション用の WebLogic Tuxedo Connector のコンフィグし<br>2-3                                                                                                    | ンコン<br>2-1<br>2-2<br>2-2<br>2-2<br>マーション                                                                                                    |
| 2. | <ul> <li>WebLogic Tuxedo Connector のコンフィグレージ</li> <li>環境の変更と考慮事項の概要</li> <li>Tuxedo の変更</li> <li>WebLogic Server の変更</li> <li>WebLogic Server のスレッド</li> <li>アプリケーション用の WebLogic Tuxedo Connector のコンフィグし</li> <li>2-3</li> <li>WebLogic Tuxedo Connector XML コンフィグレーション ファ</li> </ul>                                                                                                    | /ヨン<br>2-1<br>2-1<br>2-2<br>2-2<br>2-2<br>ション<br>イルの作                                                                                                    |
| 2. | WebLogic Tuxedo Connector のコンフィグレージ<br>環境の変更と考慮事項の概要<br>Tuxedo の変更<br>WebLogic Server の変更<br>WebLogic Server のスレッド<br>アプリケーション用の WebLogic Tuxedo Connector のコンフィグし<br>2-3<br>WebLogic Tuxedo Connector XML コンフィグレーション ファ<br>成                                                                                                    | /ヨン<br>2-1<br>2-1<br>2-2<br>2-2<br>ション<br>イルの作<br>2-4                                                                                                    |
| 2. | <ul> <li>WebLogic Tuxedo Connector のコンフィグレージ</li> <li>環境の変更と考慮事項の概要</li> <li>Tuxedo の変更</li> <li>WebLogic Server の変更</li> <li>WebLogic Server のスレッド</li> <li>アプリケーション用の WebLogic Tuxedo Connector のコンフィグレ<br/>2-3</li> <li>WebLogic Tuxedo Connector XML コンフィグレーション ファ<br/>成</li> <li>コンフィグレーション ファイル コンポーネント</li> </ul>                                                                                                    | /ヨン<br>2-1<br>2-1<br>2-2<br>2-2<br>ション<br>イルの作<br>2-4<br>2-4                                                                                                    |
| 2. | <ul> <li>WebLogic Tuxedo Connector のコンフィグレージ</li> <li>環境の変更と考慮事項の概要</li> <li>Tuxedo の変更</li> <li>WebLogic Server の変更</li> <li>WebLogic Server のスレッド</li> <li>アプリケーション用の WebLogic Tuxedo Connector のコンフィグレ<br/>2-3</li> <li>WebLogic Tuxedo Connector XML コンフィグレーション ファ<br/>成</li> <li>コンフィグレーション ファイル コンポーネント</li> <li>wtc config.dtd のローカル コピーの使用</li> </ul>                                                                                                    | /ヨン<br>2-1<br>2-1<br>2-2<br>2-2<br>ション<br>イルの作<br>2-4<br>2-4<br>2-4                                                                                                    |
| 2. | WebLogic Tuxedo Connector のコンフィグレージ         環境の変更と考慮事項の概要         Tuxedo の変更         WebLogic Server の変更         WebLogic Server の変更         アプリケーション用の WebLogic Tuxedo Connector のコンフィグレ         2-3         WebLogic Tuxedo Connector XML コンフィグレーション ファ         成       コンフィグレーション ファイル コンポーネント         wtc_config.dtd のローカル コピーの使用       XML ファイルの有効性の検証                                                                                                    | <ul> <li>ノヨン</li> <li>2-1</li> <li>2-2</li> <li>2-2</li> <li>ノーション</li> <li>イルの作</li> <li>2-4</li> <li>2-6</li> <li>2-7</li> </ul>                                                                                            |
| 2. | WebLogic Tuxedo Connector のコンフィグレージ         環境の変更と考慮事項の概要         Tuxedo の変更         WebLogic Server の変更         WebLogic Server の変更         アプリケーション用の WebLogic Tuxedo Connector のコンフィグレ         2-3         WebLogic Tuxedo Connector XML コンフィグレーション ファ         成       コンフィグレーション ファイル コンポーネント         wtc_config.dtd のローカル コピーの使用       XML ファイルの有効性の検証         WebLogic Server 環境の設定       WebLogic Server 環境の設定                                                                                                    | <ul> <li>ノヨン</li> <li>2-1</li> <li>2-1</li> <li>2-2</li> <li>2-2</li> <li>ノーション</li> <li>イルの作</li> <li>2-4</li> <li>2-4</li> <li>2-4</li> <li>2-4</li> <li>2-4</li> <li>2-4</li> <li>2-4</li> <li>2-4</li> </ul>              |
| 2. | WebLogic Tuxedo Connector のコンフィグレージ         環境の変更と考慮事項の概要         Tuxedo の変更         WebLogic Server の変更         WebLogic Server の変更         アプリケーションの変更         アプリケーション用の WebLogic Tuxedo Connector のコンフィグレ         2-3         WebLogic Tuxedo Connector XML コンフィグレーション ファ         成       コンフィグレーション ファイル コンポーネント         wtc_config.dtd のローカル コピーの使用       XML ファイルの有効性の検証         WebLogic Server 環境の設定       WebLogic Tuxedo Connector のフタートアップ クラスの作時                                                                                                    | <ul> <li>ノヨン</li> <li>2-1</li> <li>2-2</li> <li>2-2</li> <li>2-2</li> <li>ノーション</li> <li>イルの作</li> <li>2-4</li> <li>2-4</li> <li>2-4</li> <li>2-6</li> <li>2-7</li> <li>2-8</li> </ul>                                        |
| 2. | WebLogic Tuxedo Connector のコンフィグレージ         環境の変更と考慮事項の概要         Tuxedo の変更         WebLogic Server の変更         WebLogic Server の変更         アプリケーション用の WebLogic Tuxedo Connector のコンフィグレ         アプリケーション用の WebLogic Tuxedo Connector のコンフィグレ         マプリケーション用の WebLogic Tuxedo Connector のコンフィグレ         マンフィグレーションフィグレーションファ         Mutor Connector XML コンフィグレーションファ         Mutor Connector XML コンフィグレーションファ         Mutor Connector XML コンフィグレーションファ         Mutor Connector XML コンフィグレーションファ         Mutor Connector XML コンプィグレーションファ         Mutor Connector XML コンプィグレーションファ         Mutor Connector XML コンプ・グレーションファ         Mutor Connector XML コンプ・グレーションファ         Mutor Connector スター・トアップ クラスの作成         WebLogic Tuxedo Connector のスタートアップ クラスの作成         WebLogic Tuxedo Connector のスタートアップ クラスの作す | <ul> <li>ノヨン</li> <li>2-1</li> <li>2-1</li> <li>2-2</li> <li>2-2</li> <li>ノーション</li> <li>イルの作</li> <li>2-4</li> <li>2-4</li> <li>2-4</li> <li>2-4</li> <li>2-4</li> <li>2-7</li> <li>2-7</li> <li>2-8</li> <li>2-0</li> </ul> |

| アプリケーション サーバの再起動                          | 2-10        |
|-------------------------------------------|-------------|
| インストールの検証                                 |             |
| 非 ASCII コードセットに対する WebLogic Tuxedo Connec | ctor のコンフィグ |
| レーション                                     | 2-12        |

#### 3. BDMCONFIG のコンフィグレーション

| ドメイン間の通信のコンフィグレーション                                                                                                    | 3-2                                                                                                    |
|----------------------------------------------------------------------------------------------------|----------------------------------------------------------------------------------------------------|
| 起動時に接続を要求する方法 ( ON_STARTUP )                                                                                                    | 3-2                                                                                                    |
| RetryInterval のコンフィグレーション方法                                                                                                    | 3-3                                                                                                    |
| MaxRetries のコンフィグレーション方法                                                                                                    | 3-3                                                                                                    |
| クライアント要求による接続のリクエスト方法 ( ON_DEMAND )                                                                                                    | 3-4                                                                                                    |
| 受信時接続の受け付け(INCOMING_ONLY)                                                                                                    | 3-5                                                                                                    |
| LOCAL 接続ポリシーの使用方法                                                                                                    | 3-5                                                                                                    |
| ConnectionPolicy の動的ステータスへの影響                                                                                                    | 3-6                                                                                                    |
| ドメインレベルのフェイルオーバとフェイルバックのコンフィグレーシ<br>3-6                                                                                                    | ョン                                                                                                    |
| ドメインレベルのフェイルオーバおよびフェイルバックを使用する                                                                                                    | ため                                                                                                    |
| の要件                                                                                                    | 3-7                                                                                                    |
| フェイルオーバをサポートするためのドメインのコンフィグレーシ<br>3-7                                                                                                    | ョン                                                                                                    |
| フェイルバックをサポートするためのドメインのコンフィグレ                                                                                                    | _                                                                                                    |
|                                                                                                    |                                                                                                    |
| ション                                                                                                    | 3-8                                                                                                    |
| ション<br>リモート ドメインの認証                                                                                                    | 3-8<br>3-9                                                                                                    |
| ション<br>リモート ドメインの認証<br>T_DM_PASSWORD 要素の設定                                                                                                    | 3-8<br>3-9<br>.3-10                                                                                           |
| ション<br>リモート ドメインの認証<br>T_DM_PASSWORD 要素の設定<br>解説                                                                                                    | 3-8<br>3-9<br>.3-10<br>.3-10                                                                                  |
| ション<br>リモート ドメインの認証<br>T_DM_PASSWORD 要素の設定<br>解説<br>例                                                                                                    | 3-8<br>3-9<br>.3-10<br>.3-10<br>.3-11                                                                         |
| ション<br>リモート ドメインの認証<br>T_DM_PASSWORD 要素の設定<br>解説<br>例<br>LocalPasswords                                                                                                    | 3-8<br>3-9<br>.3-10<br>.3-10<br>.3-11<br>.3-11                                                                |
| ション<br>リモート ドメインの認証<br>T_DM_PASSWORD 要素の設定<br>解説<br>例<br>LocalPasswords<br>RemotePasswords                                                                                                    | 3-8<br>3-9<br>.3-10<br>.3-10<br>.3-11<br>.3-11<br>.3-11                                                       |
| ション<br>リモート ドメインの認証<br><br>T_DM_PASSWORD 要素の設定<br><br>解説<br>                                                                                                    | 3-8<br>3-9<br>.3-10<br>.3-10<br>.3-11<br>.3-11<br>.3-11<br>.3-11                                              |
| ション<br>リモート ドメインの認証<br>                                                                                                    | 3-8<br>3-9<br>.3-10<br>.3-11<br>.3-11<br>.3-11<br>.3-11<br>.3-11<br>.3-11                                     |
| <ul> <li>ション</li> <li>リモート ドメインの認証</li> <li>T_DM_PASSWORD 要素の設定</li> <li>解説</li> <li>例</li> <li>LocalPasswords</li> <li>RemotePasswords</li> <li>AppPasswords</li> <li>ユーザ認証</li> <li>サーバのセキュリティ要件</li> </ul>                                                                                                    | 3-8<br>3-9<br>.3-10<br>.3-11<br>.3-11<br>.3-11<br>.3-11<br>.3-11<br>.3-11<br>.3-12                            |
| <ul> <li>ション</li> <li>リモート ドメインの認証</li></ul>                                                                                                    | 3-8<br>3-9<br>.3-10<br>.3-10<br>.3-11<br>.3-11<br>.3-11<br>.3-11<br>.3-11<br>.3-12<br>.3-12                   |
| <ul> <li>ション</li> <li>リモートドメインの認証</li></ul>                                                                                                    | 3-8<br>3-9<br>.3-10<br>.3-11<br>.3-11<br>.3-11<br>.3-11<br>.3-11<br>.3-11<br>.3-12<br>.3-12<br>.ogic          |
| <ul> <li>ション</li> <li>リモート ドメインの認証</li> <li>T_DM_PASSWORD 要素の設定</li> <li>解説</li> <li>例</li> <li>LocalPasswords</li> <li>RemotePasswords</li> <li>AppPasswords</li> <li>ユーザ認証</li> <li>サーバのセキュリティ要件</li> <li>クライアントのセキュリティ要件</li> <li>Tuxedo と WebLogic Server の間でセキュリティを提供するように WebL<br/>Tuxedo Connector をコンフィグレーションする方法</li> </ul> | 3-8<br>3-9<br>.3-10<br>.3-11<br>.3-11<br>.3-11<br>.3-11<br>.3-11<br>.3-12<br>.3-12<br>.0gic<br>.3-13          |
| <ul> <li>ション</li> <li>リモートドメインの認証</li></ul>                                                                                                    | 3-8<br>3-9<br>.3-10<br>.3-11<br>.3-11<br>.3-11<br>.3-11<br>.3-11<br>.3-12<br>.3-12<br>.0gic<br>.3-13<br>.3-13 |

| Tuxedo *DM_LOCAL_DOMAINS のコンフィグレーション例。   | 3-14 |
|------------------------------------------|------|
| T_DM_REMOTE_TDOMAIN のコンフィグレーション          | 3-15 |
| T_DM_LOCAL_TDOMAIN のコンフィグレーション例          | 3-15 |
| Tuxedo *DM_LOCAL_DOMAINS のコンフィグレーション例    | 3-16 |
| Simpapp サンプルおよび Simpserv サンプルの ACL ポリシー例 | 3-17 |
| リンクレベルの暗号化                               | 3-23 |

#### 4. CORBA アプリケーションの管理

| CORBA サービス アプリケーション用 WebLogic Tuxedo Connector のコン    |
|-------------------------------------------------------|
| フィグレーション方法4-1                                         |
| XML コンフィグレーション ファイルの例4-2                              |
| 着信 RMI/IIOP の WebLogic Tuxedo Connector を管理およびコンフィグレー |
| ションする方法4-3                                            |
| XML コンフィグレーション ファイルのコンフィグレーション4-4                     |
| Tuxedo アプリケーション環境の管理4-4                               |
| 発信 RMI/IIOP 用 WebLogic Tuxedo Connector のコンフィグレーション方法 |
| 4-5                                                   |
| XML コンフィグレーション ファイルのサンプル                              |

#### 5. tBridge のコンフィグレーション

| tBridge の概要                                   | 5-2  |
|-----------------------------------------------|------|
| tBridge が JMS と Tuxedo を接続する仕組み               | 5-3  |
| tBridge が Tuxedo を JMS に接続する仕組み               | 5-4  |
| tBridge の制限                                   | 5-4  |
| tBridge 用 WebLogic Tuxedo コンフィグレーション XML ファイル | コンフィ |
| グレーション                                        | 5-5  |
| tBridge の起動                                   | 5-5  |
| エラーのロギング                                      | 5-6  |
| tBridge の接続性                                  | 5-6  |
| 接続タイプのコンフィグレーションの例                            | 5-6  |
| JmsQ2TuxQ コンフィグレーションの例                        | 5-7  |
| TuxQ2JmsQ コンフィグレーションの例                        | 5-8  |
| JmsQ2TuxS コンフィグレーションの例                        | 5-10 |
| 優先度のマッピング                                     | 5-11 |
| エラー キュー                                       | 5-15 |
| wlsServerErrorDestination                     | 5-15 |

| サポートされていないメッセージ タイプ                                                                                                    | 5-1                                  |
|----------------------------------------------------------------------------------------------------|--------------------------------------|
| tuxErrorQueue                                                                                                    | 5-1                                  |
| 制限                                                                                                    | 5-1                                  |
| 6. WebLogic Tuxedo Connector での FML の使用                                                                                                    |                                      |
| FML の概要                                                                                                    | 6                                    |
| WebLogic Tuxedo Connector FML API                                                                                                    | 6                                    |
| FML フィールド テーブルの管理                                                                                                    | 6                                    |
| mkfldclass32 クラスに対する DynRdHdr プロパティの使い方                                                                                                    | 6                                    |
| tBridge XML/FML32 変換                                                                                                    | 6                                    |
| -<br>FLAT 変換の使い方                                                                                                    | 6                                    |
| NO 変換の使い方                                                                                                    | 6                                    |
| FML32 の考慮事項                                                                                                    | 6                                    |
| <b>ンの接続</b><br>WebLogic Process Integrator と Tuxedo の同期接続                                                                                                    | 7                                    |
|                                                                                                    |                                      |
| ンの接続<br>WebLogic Process Integrator と Tuyedo の同期接続                                                                                                    | 7                                    |
| <b>ンの接続</b><br>WebLogic Process Integrator と Tuxedo の同期接続<br>ビジネス オペレーションの定義                                                                                                    | 7·<br>7:                             |
| <b>ンの接続</b><br>WebLogic Process Integrator と Tuxedo の同期接続<br>ビジネス オペレーションの定義<br>eLink アダプタの呼び出し                                                                                                    | 7·<br>7·<br>7·                       |
| <b>ンの接続</b><br>WebLogic Process Integrator と Tuxedo の同期接続<br>ビジネス オペレーションの定義<br>eLink アダプタの呼び出し                                                                                                    | 7.<br>7.<br>7.<br>7.                 |
| <b>ンの接続</b><br>WebLogic Process Integrator と Tuxedo の同期接続<br>ビジネス オペレーションの定義<br>eLink アダプタの呼び出し<br>例外ハンドラの定義                                                                                                    | 7·<br>7·<br>7·<br>7·<br>7·           |
| <b>ンの接続</b><br>WebLogic Process Integrator と Tuxedo の同期接続<br>ビジネス オペレーションの定義<br>eLink アダプタの呼び出し<br>例外ハンドラの定義<br>WebLogic Process Integrator と Tuxedo の同期非ブロッキング接続.<br>WebLogic Process Integrator と Tuxedo の非同期接続                                                                                                    | 7.<br>7.<br>7.<br>7.<br>             |
| <b>ンの接続</b><br>WebLogic Process Integrator と Tuxedo の同期接続<br>ビジネス オペレーションの定義<br>eLink アダプタの呼び出し                                                                                                    |                                      |
| <b>ンの接続</b><br>WebLogic Process Integrator と Tuxedo の同期接続                                                                                                    | 7<br>7<br>7<br>7<br>7<br>7<br>7<br>7 |
| <b>ンの接続</b><br>WebLogic Process Integrator と Tuxedo の同期接続<br>ビジネス オペレーションの定義<br>eLink アダプタの呼び出し<br>例外ハンドラの定義<br>WebLogic Process Integrator と Tuxedo の同期非ブロッキング接続.<br>WebLogic Process Integrator と Tuxedo の非同期接続<br>非同期 Tuxedo /Q と WebLogic Process Integrator の接続<br>Tuxedo と WebLogic Process Integrator の双方向非同期接続                                                                                                    |                                      |
| <ul> <li>ンの接続         WebLogic Process Integrator と Tuxedo の同期接続ビジネス オペレーションの定義ビジネス オペレーションの定義ビジネス オペレーションの定義ビジネス オペレーションの定義ビジネス オペレーションの定義ビジネス オペレーションの定義ビジネス オペレーションの定義ビジネス オペレーションの定義ビジネス オペレーションの定義ビジネス オペレーションの定義ビジネス オペレーションの定義ビジネス オペレーションの定義ビジネス オペレーションの定義ビジネス オペレーションの定義ビジネス フェーティ の双方向非同期接続     </li> <li>8. WebLogic Tuxedo コネクタのトラブルシューティ</li> </ul>                                                                                                    |                                      |
| <ul> <li>ンの接続         WebLogic Process Integrator と Tuxedo の同期接続ビジネス オペレーションの定義ビジネス オペレーションの定義ビジネス オペレーションの定義ビジネス オペレーションの定義ビジネス オペレーションの定義「例外ハンドラの定義」     </li> <li>WebLogic Process Integrator と Tuxedo の同期非ブロッキング接続.</li> <li>WebLogic Process Integrator と Tuxedo の非同期接続</li></ul>                                                                                                    |                                      |
| <ul> <li>ンの接続         WebLogic Process Integrator と Tuxedo の同期接続ビジネス オペレーションの定義ビジネス オペレーションの定義ビジネス オペレーションの定義ビジネス オペレーションの定義ビジネス オペレーションの定義ビジネス オペレーションの定義ビジネス オペレーションの定義ビジネス オペレーションの定義ビジネス オペレーションの定義ビジネス すべいとうの定義ビジネス アレンドラの定義ビジネス のの同期非ブロッキング接続 .     </li> <li>WebLogic Process Integrator と Tuxedo の目期接続 ひんしのは Process Integrator と Tuxedo の非同期接続</li></ul>                                                                                                    |                                      |
| <ul> <li>ンの接続</li> <li>WebLogic Process Integrator と Tuxedo の同期接続ビジネス オペレーションの定義ビジネス オペレーションの定義ビジネス オペレーションの定義ビジネス オペレーションの定義ビジネス オペレーションの定義ビジングタの呼び出し例外ハンドラの定義</li> <li>WebLogic Process Integrator と Tuxedo の同期非ブロッキング接続.</li> <li>WebLogic Process Integrator と Tuxedo の非同期接続</li> <li>非同期 Tuxedo /Q と WebLogic Process Integrator の接続</li> <li>8. WebLogic Process Integrator の双方向非同期接続</li> <li>8. WebLogic Tuxedo コネクタのトラブルシューティ</li> <li>WebLogic Tuxedo コネクタのモニタ</li></ul>                      |                                      |
| <ul> <li>ンの接続         WebLogic Process Integrator と Tuxedo の同期接続ビジネス オペレーションの定義ビジネス オペレーションの定義ビジネス オペレーションの定義ビジネス オペレーションの定義ビジネス オペレーションの定義「「例外ハンドラの定義」「「例外ハンドラの定義」「「」」」」     </li> <li>WebLogic Process Integrator と Tuxedo の同期非ブロッキング接続</li> <li>WebLogic Process Integrator と Tuxedo の非同期接続</li></ul>                                                                                                    |                                      |
| <ul> <li>ンの接続</li> <li>WebLogic Process Integrator と Tuxedo の同期接続ビジネス オペレーションの定義ビジネス オペレーションの定義ビジネス オペレーションの定義ビジネス オペレーションの定義ビジネス オペレーションの定義ビジネス オペレーションの定義ビジンドラの定義ビジンドラの定義ビジンドラの定義ビジンドラの定義ビジンドラの定義ビジンドラの定義ビジンドラの定義ビジンドラの定義ビジンドラの定義ビジン ひゃとしogic Process Integrator の市内非同期接続ビジン・Tuxedo と WebLogic Process Integrator の双方向非同期接続</li> <li>8. WebLogic Tuxedo コネクタのトラブルシューティ<br/>WebLogic Tuxedo コネクタのトラブルシューティ<br/>レース レベルの設定<br/>コンソールの設定</li> <li>よくある質問</li> <li>コンフィグレーション ファイルが見つからない</li> </ul>      |                                      |
| <ul> <li>ンの接続</li> <li>WebLogic Process Integrator と Tuxedo の同期接続ビジネス オペレーションの定義ビジネス オペレーションの定義ビジネス オペレーションの定義ビジネス オペレーションの定義ビジネス オペレーションの定義ビジン の呼び出し例外ハンドラの定義</li> <li>WebLogic Process Integrator と Tuxedo の同期非ブロッキング接続.</li> <li>WebLogic Process Integrator と Tuxedo の非同期接続</li> <li>非同期 Tuxedo /Q と WebLogic Process Integrator の接続</li> <li>Tuxedo と WebLogic Process Integrator の双方向非同期接続</li> <li>8. WebLogic Tuxedo コネクタのトラブルシューティ</li> <li>WebLogic Tuxedo コネクタのモニタ</li> <li>よくある質問</li></ul> |                                      |

#### 9. WebLogic Tuxedo Connector XML コンフィグレーショ

#### ン ファイル

| XML コンフィグレーション ファイルの作成 | 9-1 |
|------------------------|-----|
| XML コンフィグレーション ファイルの例  | 9-2 |
| XML ファイルの有効性の検証        | 9-3 |
| 要素の階層構造図               | 9-4 |

#### 10. wtc\_config.dtd

| wtc_config.dtd1 | 0- | 1 |  |
|-----------------|----|---|--|
|-----------------|----|---|--|

#### 11. wtc\_config.dtd の要素および属性

| WTC_CONFIG11-1          |
|-------------------------|
| BDMCONFIG11-1           |
| T_DM_LOCAL_TDOMAIN11-2  |
| WlsClusterName11-2      |
| AccessPointId11-2       |
| Туре11-3                |
| Security                |
| ConnectionPolicy11-3    |
| RetryInterval11-4       |
| MaxRetries11-5          |
| ConnPrincipalName11-5   |
| NWAddr11-5              |
| CmpLimit11-6            |
| MinEncryptBits11-6      |
| MaxEncryptBits11-6      |
| Interoperate11-7        |
| BlockTime11-7           |
| T_DM_REMOTE_TDOMAIN11-8 |
| LocalAccessPoint11-8    |
| AclPolicy11-8           |
| CredentialPolicy11-9    |
| FederationURL11-9       |
| FederationName11-9      |
| TpUsrFile               |
| T_DM_EXPORT11-10        |

|      | RemoteName                | 11-10 |
|------|---------------------------|-------|
|      | EJBName                   | 11-10 |
|      | T_DM_IMPORT               | 11-11 |
|      | TranTime                  | 11-11 |
|      | T_DM_PASSWORD             | 11-12 |
|      | LocalPassword             | 11-12 |
|      | RemotePassword            | 11-13 |
|      | T_DM_RESOURCES            | 11-13 |
|      | FieldTables               | 11-13 |
|      | FldTblClass               | 11-14 |
|      | AppPassword               | 11-14 |
| tBri | idge                      | 11-14 |
|      | direction                 | 11-15 |
|      | fromto                    | 11-15 |
|      | redirect                  | 11-15 |
|      | source                    | 11-15 |
|      | target                    | 11-15 |
|      | AccessPoint               | 11-15 |
|      | Qspace                    | 11-15 |
|      | Name                      | 11-16 |
|      | ReplyQ                    | 11-16 |
|      | metadataFile              | 11-16 |
|      | translateFML              | 11-16 |
|      | transactional             | 11-17 |
|      | timeout                   | 11-17 |
|      | idleTime                  | 11-17 |
|      | retries                   | 11-18 |
|      | retryDelay                | 11-18 |
|      | wlsErrorDestination       | 11-18 |
|      | tuxErrorQueue             | 11-18 |
|      | defaultRelativeBirthtime  | 11-19 |
|      | defaultRelativeExpiration | 11-19 |
|      | expirationAdjustment      | 11-19 |
|      | priorityMapping           | 11-20 |
|      | JmstoTux                  | 11-20 |
|      |                           |       |

| TuxtoJms                 | 11-20 |
|--------------------------|-------|
| pMap                     |       |
| range                    | 11-21 |
| value                    | 11-21 |
| deliveryModeOverride     | 11-21 |
| defaultReplyDeliveryMode | 11-21 |
| userID                   |       |
| allowNonStandardTypes    | 11-22 |
| jndiFactory              | 11-22 |
| jmsFactory               | 11-22 |
| tuxFactory               |       |

#### WebLogic Tuxedo コネクタ 管理ガイド х

# このマニュアルの内容

このマニュアルでは、BEA WebLogic Tuxedo コネクタ™ アプリケーションの開 発環境を紹介します。WebLogic Server と Tuxedo との間で相互運用する WebLogic Tuxedo Connector のコンフィグレーションおよび管理方法について説 明します。

このマニュアルの構成は次のとおりです。

- 第1章「WebLogic Tuxedo Connector の概要」では、WebLogic Tuxedo Connector の概要を説明します。
- 第2章「WebLogic Tuxedo Connector のコンフィグレーション」では、
   WebLogic Tuxedo Connector のコンフィグレーションの方法について説明します。
- 第3章「BDMCONFIG のコンフィグレーション」では、BDMCONFIG のコ ンフィグレーション情報について説明します。
- 第4章「CORBA アプリケーションの管理」では、CORBA アプリケーションの管理方法について説明します。
- 第5章「tBridgeのコンフィグレーション」では、tBridge機能とコンフィグレーションについて説明します。
- 第6章「WebLogic Tuxedo Connector での FML の使用」では、フィールド操作言語(FML)および WebLogic Tuxedo Connector が FML を使用する方法について説明します。
- 第7章「WebLogic Process Integrator と Tuxedo アプリケーションの接続」では、Tuxedo アプリケーションをビジネス ワークフローで動作させるために、WebLogic Process Integrator ユーザに必要なインフラストラクチャを説明します。
- 第8章「WebLogic Tuxedo コネクタのトラブルシューティング」では、
   WebLogic Tuxedo Connector のトラブルシューティング情報について説明します。

- 第9章「WebLogic Tuxedo Connector XML コンフィグレーション ファイル」 では、WebLogic Tuxedo Connector XML コンフィグレーション ファイルの 作成方法および要素の階層構造図について説明します。
- 第10章「wtc\_config.dtd」では、WebLogic Tuxedo Connector XML コンフィ グレーション ファイルを作成するために使用する要素と属性の構造について 説明します。
- 第11章「wtc\_config.dtd の要素および属性」では、wtc\_config.dtd に含ま れる要素および属性のリファレンス情報について説明します。

### 対象読者

このマニュアルは、WebLogic Server と Tuxedo 環境で相互に運用される分散 Java アプリケーションを構築するシステム管理者およびアプリケーション開発 者を対象としています。WebLogic Server、Tuxedo、XML、および Java プログ ラミングに読者が精通していることを前提として書かれています。

### e-docs Web サイト

BEA 製品のドキュメントは、BEA の Web サイトで入手できます。BEA のホームページで [製品のドキュメント]をクリックします。

# このマニュアルの印刷方法

Web ブラウザの [ファイル | 印刷]オプションを使用すると、Web ブラウザから このマニュアルを一度に1章ずつ印刷できます。

このマニュアルの PDF 版は、Web サイトで入手できます。PDF を Adobe Acrobat Reader で開くと、マニュアルの全体(または一部分)を書籍の形式で印 刷できます。PDF を表示するには、WebLogic Server ドキュメントのホーム ペー ジを開き、[ドキュメントのダウンロード]をクリックして、印刷するマニュア ルを選択します。

Adobe Acrobat Reader は、Adobe の Web サイト(http://www.adobe.co.jp)から無 料で入手できます。

### 関連情報

BEA の Web サイトでは、WebLogic Server および Tuxedo のすべてのドキュメントを提供しています。

Java および Java CORBA アプリケーションの詳細については、以下を参照して ください。

- OMG Web サイト (http://www.omg.org/)
- Sun Microsystems, Inc. の Java サイト (http://java.sun.com/)

## サポート情報

BEA のドキュメントに関するユーザからのフィードバックは弊社にとって非常 に重要です。質問や意見などがあれば、電子メールで docsupport-jp@bea.com ま でお送りください。寄せられた意見については、ドキュメントを作成および改訂 する BEA の専門の担当者が直に目を通します。

電子メールのメッセージには、ご使用のソフトウェア名とバージョン名、および マニュアルのタイトルと作成日付をお書き添えください。本バージョンの BEA WebLogic Server について不明な点がある場合、または BEA WebLogic Server の インストールおよび動作に問題がある場合は、BEA WebSUPPORT (www.bea.com)を通じて BEA カスタマ サポートまでお問い合わせください。 カスタマ サポートへの連絡方法については、製品パッケージに同梱されている カスタマ サポート カードにも記載されています。

カスタマ サポートでは以下の情報をお尋ねしますので、お問い合わせの際はあ らかじめご用意ください。

- お名前、電子メールアドレス、電話番号、ファクス番号
- 会社の名前と住所
- お使いの機種とコード番号
- 製品の名前とバージョン
- 問題の状況と表示されるエラー メッセージの内容

# 表記規則

このマニュアルでは、全体を通して以下の表記規則が使用されています。

| 表記法                   | 適用                                                                                                    |  |
|-----------------------|----------------------------------------------------------------------------------------------------|--|
| ( Ctrl ) +<br>( Tab ) | 同時に押すキーを示す。                                                                                                    |  |
| 斜体                    | 強調または本のタイトルを示す。                                                                                                    |  |
| 等幅テキスト                | <pre>コードサンプル、コマンドとそのオプション、Java クラス、デー<br/>タ型、ディレクトリ、およびファイル名とその拡張子を示す。等<br/>幅テキストはキーボードから入力するテキストも示す。<br/>例:<br/>import java.util.Enumeration;<br/>chmod u+w *<br/>config/examples/applications<br/>.java<br/>config.xml<br/>float</pre> |  |
| 斜体の等幅テ<br>キスト         | コード内の変数を示す。<br>例:<br>String <i>CustomerName</i> ;                                                                                                    |  |
| すべて大文<br>字のテキス<br>ト   | デバイス名、環境変数、および論理演算子を示す。<br>例:<br>LPT1<br>BEA_HOME<br>OR                                                                                                    |  |
| { }                   | 構文内の複数の選択肢を示す。                                                                                                    |  |

| 表記法 | 適用                                                                                    |
|-----|---------------------------------------------------------------------------------------|
| []  | 構文内の任意指定の項目を示す。<br>例 :                                                                |
|     | java utils.MulticastTest -n name -a address<br>[-p portnumber] [-t timeout] [-s send] |
|     | 構文の中で相互に排他的な選択肢を区切る。<br>例 :                                                           |
|     | java weblogic.deploy [list deploy undeploy update<br>password {application} {source}  |
|     | コマンドラインで以下のいずれかを示す。                                                                   |
|     | ■ 引数を複数回繰り返すことができる。                                                                   |
|     | ■ 任意指定の引数が省略されている。                                                                    |
|     | ■ パラメータや値などの情報を追加入力できる。                                                               |
| •   | コード サンプルまたは構文で項目が省略されていることを示す                                                         |
| •   |                                                                                       |

# 1 WebLogic Tuxedo Connector の 概要

以下の節では、サービス パック 2 を適用した WebLogic Server Release 6.1 向けの WebLogic Tuxedo Connector の概念と機能についてまとめてあります。

- WebLogic Tuxedo Connector の概要
- 主要な機能と管理機能
- 確認済みの制限
- WebLogic Tuxedo Connector と Jolt の相違点
- マニュアル
- プラットフォームのサポート
- ライセンス

## WebLogic Tuxedo Connector の概要

WebLogic Tuxedo Connector は、WebLogic Server アプリケーションと Tuxedo サービス間の相互運用性を提供します。コネクタでは XML コンフィグレーショ ン ファイルを使用します。このファイルによって、WebLogic Server クライアン トが Tuxedo サービスを呼び出し、Tuxedo クライアントがサービス要求に応じて WebLogic Server エンタープライズ JavaBean (EJB)を呼び出すことができま す。

# 主要な機能と管理機能

WebLogic-Tuxedo Connector は、Tuxedo ATMI とほぼ同じ Java Application-to-Transaction Monitor Interface (JATMI)を使用することで、 WebLogic Server と Tuxedo を相互運用するアプリケーションの開発とサポート を可能にします。WebLogic-Tuxedo Connector の tBridge 機能には、高度な Tuxedo /Q および JMS メッセージ サービスが用意されています。

WebLogic-Tuxedo Connector によって、以下のような双方向の相互運用性が実現 します。

- Tuxedo アプリケーションからの WebLogic Server アプリケーションの呼び 出し、およびその逆、または Tuxedo アプリケーションからの EJB の呼び出 し
- 既存の Tuxedo 環境への WebLogic Server アプリケーションの統合
- トランザクション サポート
- CORBA Java と CORBA C++ サーバ アプリケーション間の相互運用性を提 供する機能
- WebLogic Process Integrator を使用した、eLink 1.2 アダプタなどの Tuxedo ATMI サービス全体にわたるワークフローの管理
- WebLogic Server と Tuxedo の間の複数接続の定義

WebLogic Tuxedo Connector の主要な管理機能を次に示します。

- 簡単な実装。WebLogic Tuxedo Connector では、既存の Tuxedo アプリケー ション コードを修正する必要がありません。
  - 既存の Tuxedo クライアントは、WebLogic Tuxedo Connector を使用して WebLogic Server EJB を呼び出します。
  - 新規または修正された WebLogic Server クライアントは、WebLogic Tuxedo Connector を使用して Tuxedo サービスを呼び出します。
- XML コンフィグレーション ファイルを使用した管理。
- ドメインおよび ACL セキュリティを含む、双方向のセキュリティ伝播。
- ドメインレベルのフェイルオーバおよびフォールバック。
- Tuxedo /Q および JMS が提供する高度なメッセージング サービス。
- eLink を使用した、メインフレームと他の従来のアプリケーションとの相互 運用。

### 確認済みの制限

WebLogic Tuxedo Connector には以下の制限があります。

- WebLogic-Tuxedo Connector ゲートウェイに対するコンフィグレーションの 動的な変更がサポートされていません。
- バッファ表示機能がサポートされていません。
- Tuxedo アプリケーションからの着信 RMI/IIOP トランザクションをサポート していません。
- クラスタをサポートしていません。クラスタ環境で使用できる WebLogic Tuxedo Connector のインスタンスは、1つだけです。
- VMS、AS/400、OS/390の各プラットフォーム上で稼働する Tuxedo 6.5 は、 サポートしていません。
- IBM AIX プラットフォームで稼働する WebLogic Server からの発信 CORBA アプリケーションはサポートされていません。WebLogic Server がソケット 作成用に使用している拡張機能は Sun 固有のものであり、IBM JDK との互 換性がありません。

# WebLogic Tuxedo Connector と Jolt の相 違点

WebLogic Tuxedo Connector は、Jolt の代替機能ではありません。WebLogic Tuxedo Connector は、次の点で Jolt と異なっています。

- WebLogic Tuxedo Connector は、Jolt と似てはいるが異なる API を提供します。
- Jolt は汎用的な Java クライアントおよび他の Web サーバ アプリケーションの開発が可能ですが、WebLogic Tuxedo Connector にはできません。
- Jolt は、統合された WebLogic Server-Tuxedo トランザクションのメカニズム を提供しません。

汎用的な Java クライアントまたは他の Web サーバ アプリケーションが必要で、 WebLogic Server がソリューションの一部ではない場合は、ソリューションとし て WebLogic Tuxedo Connector ではなく Jolt を使用してください。

# マニュアル

WebLogic Tuxedo Connector のマニュアルは、次の場所からダウンロードできます。

- BEAのWebサイト。BEAのホームページ(http://www.beasys.co.jp)で[製品のドキュメント]をクリックしてください。
- WebLogic Server の「e-docs」製品マニュアルページ (http://edocs.beasys.co.jp/e-docs/)を直接参照してください。WebLogic Server 6.1 マニュアル センターのリンクに従ってください。

# プラットフォームのサポート

プラットフォームのサポートに関する最も正確な最新情報については、「プラットフォームサポート」ページを参照してください。

# ライセンス

この節では、WebLogic Tuxedo Connector のライセンス情報について説明します。

- 暗号を使用しない場合は、コネクタを使用するためのライセンス要件はあり ません。
- 暗号を使用する場合は、適切な Tuxedo LLE ライセンスおよび適切な WebLogic Server ライセンスが必要です。

# 2 WebLogic Tuxedo Connector の コンフィグレーション

この章では、WebLogic Tuxedo Connector のコンフィグレーションの方法につい て説明します。

- 環境の変更と考慮事項の概要
- アプリケーション用の WebLogic Tuxedo Connector のコンフィグレーション
- 非 ASCII コードセットに対する WebLogic Tuxedo Connector のコンフィグ レーション

## 環境の変更と考慮事項の概要

この節では、WebLogic Tuxedo Connector を使用する前に、Tuxedo および WebLogic Server 環境に行う必要のある変更の概要を示します。

#### Tuxedo の変更

**注意**: Tuxedo ドメインの詳細については、『BEA Tuxedo Domains コンポーネント』を参照してください。

Tuxedo ユーザは、次のような環境の変更を行う必要があります。

- 既存の Tuxedo アプリケーションがすでに Tuxedo /T DOMAINS を使用して いる場合、WebLogic Tuxedo Connector インスタンス化への接続ごとに、ド メイン コンフィグレーション ファイルへ新しいドメインを追加する必要が あります。
- 既存の Tuxedo アプリケーションがドメインを使用していない場合、アプリケーションの TUXCONFIG にドメイン サーバを追加する必要があります。

WebLogic Tuxedo Connector インスタンス化に対応する Tuxedo /T Domain エントリを使用して、新しい *DMCONFIG* を作成する必要があります。

 WebLogic Tuxedo Connector は、Tuxedoドメインで常にエンコーディングが 有効になっていることを要求します。DMCONFIG ファイルで MTYPE を設定 しないか、NULL に設定する必要があります。

#### WebLogic Server の変更

**注意**: WebLogic Tuxedo Connector クライアントまたはサーバの作成の詳細に ついては、『WebLogic Tuxedo Connector ATMI プログラマーズ ガイド』 を参照してください。

WebLogic Server ユーザは、次のような環境の変更を行う必要があります。

- Java クライアントまたはサーバを作成します。
- WebLogic Tuxedo Connector XML コンフィグレーション ファイルを作成します。
- WebLogic Server に WebLogic Tuxedo Connector をデプロイします。

#### WebLogic Server のスレッド

**注意**: WebLogic Server のパフォーマンスおよびチューニングの詳細について は、『BEA WebLogic Server パフォーマンス チューニング ガイド』を参 照してください。

ゲートウェイからサービスをディスパッチするときに使用できるクライアント スレッドの数によって、同時に実行できるサービスの数が制限されることがあり ます。このリリースの WebLogic Tuxedo Connector では、利用可能なスレッドの 数を増やすための WebLogic Tuxedo Connector XML コンフィグレーション ファ イル パラメータはありません。サービス EJB を呼び出すときは、適切なスレッ ドモデルを使用します。場合によっては、利用可能な WebLogic Server スレッド の数を大きな値に増やす必要があります。

# アプリケーション用の WebLogic Tuxedo Connector のコンフィグレーション

注意: このリリースの WebLogic Tuxedo Connector では、静的なコンフィグ レーションのみを提供します。WebLogic Tuxedo Connector の XML コン フィグレーション ファイルのパラメータを変更しなければならない場合 は、WebLogic Server を再起動してその変更を有効にする必要がありま す。たとえば、ドメイン ネットワーク リンクの追加や削除、ネットワー ク アドレスの変更、および新しいサービスのインポートやエクスポート は実行できません。

この節では、WebLogic Server アプリケーションと Tuxedo アプリケーションの 相互運用を可能にするために WebLogic Tuxedo Connector をコンフィグレーショ ンする方法について説明します。コネクタをコンフィグレーションするには、次 の主要な手順に従います。

- WebLogic Tuxedo Connector XML コンフィグレーション ファイルの作成
- WebLogic Server 環境の設定
- WebLogic Tuxedo Connector のスタートアップ クラスの作成
- WebLogic Tuxedo Connector のシャットダウン クラスの作成
- アプリケーション サーバの再起動
- インストールの検証

## WebLogic Tuxedo Connector XML コンフィグ レーション ファイルの作成

WebLogic Tuxedo コネクタは XML コンフィグレーション ファイルを使用して、 WebLogic Server を Tuxedo にリンクするために使用する Tuxedo /T DOMAINS 接 続を記述します。

- 注意: WebLogic Tuxedo コネクタ XML コンフィグレーション ファイルは、 JATMI インスタンスによってすべての WebLogic Server にインストール する必要があります。
- vi やメモ帳などのテキスト エディタを使用して、XML コンフィグレーションファイルを作成します。
- 新しいコンフィグレーションファイルを作成する最も効率的な方法は、 \examples\simpapp\DBMCONFIG.xml などのWebLogic Tuxedo コネクタ配 布キットのサンプルディレクトリにあるサンプルコンフィグレーション ファイルの1つを修正することです。
- WebLogic Server アプリケーションでコンフィグレーション ファイルを保存 します。
- **注意**: コンフィグレーション ファイルの階層構造および要素の定義の詳細につ いては、第9章「WebLogic Tuxedo Connector XML コンフィグレーショ ンファイル」を参照してください。

#### コンフィグレーション ファイル コンポーネント

WebLogic Tuxedo コネクタ コンフィグレーション ファイルは、次のセクション で構成されています。

- Version
- DOCTYPE
- WTC\_CONFIG
- BDMCONFIG
- tBridge

#### Version

必須。使用する XML のバージョンを指定します。

例:< ?xml version="1.0"?>

#### DOCTYPE

必須。DOCTYPE 宣言は、wtc\_config.dtd の場所を提供します。WebLogic Server が起動されると、WebLogic Tuxedo Connector XML コンフィグレーショ ンファイルでドキュメント タイプ定義(DTD)のエラーがあるかどうかチェッ クされます。BEA では、次の場所に WebLogic Tuxedo Connector DTD を保持し ています。http://www.bea.com/servers/wls610/dtd/wtc\_config.dtd

例:

<!DOCTYPE WTC\_CONFIG SYSTEM "http://www.bea.com/servers/wls610/dtd/wtc\_config.dtd">

#### WTC\_CONFIG

必須。WTC\_CONFIG 要素は、コンフィグレーション ファイルのルートです。 WTC\_CONFIG には、次の2つの子要素があります。

- BDMCONFIG
- tBridge

#### **BDMCONFIG**

**注意**: BDMCONFIG のコンフィグレーション方法の詳細については、第3章 「BDMCONFIG のコンフィグレーション」を参照してください。

必須。BDMCONFIG は、WebLogic Server と Tuxedo 間でサービス リクエストを 処理するために、WebLogic Tuxedo Connector が使用する接続情報およびセキュ リティ プロトコルを記述します。これらのコンフィグレーション パラメータは、 Tuxedo ドメイン間の通信に必要な相互運用属性に類似しています。 BDMCONFIG は、以下の子要素で構成されます。

- T\_DM\_LOCAL\_DOMAIN: 他の(リモートの)ドメインで認識されるローカルド メインのビューを提供します。
- T\_DM\_REMOTE\_TDOMAIN: ローカル ドメインで認識されるリモート ドメインのビューを提供します。

- T\_DM\_EXPORT: ローカル ドメインによってエクスポートされるサービスに関 する情報を提供します。
- T\_DM\_IMPORT: ローカル ドメインにインポートされる、リモート ドメイン上 で利用可能なサービスに関する情報を提供します。
- T\_DM\_PASSWORD: タイプ TDOMAIN のアクセス ポイントの相互ドメイン認 証に関するコンフィグレーション情報を提供します。
- T\_DM\_RESOURCES: ドメインのグローバル フィールド テーブル クラスとアプ リケーション パスワードを指定するための情報を提供します。

tBridge

**注意:** tBridge のコンフィグレーション方法の詳細については、第5章「tBridge のコンフィグレーション」を参照してください。

省略可能。tBridge は、インポートされた Tuxedo サービスへの双方向 JMS イン タフェースです。このセクションをコンフィグレーションすると、tBridge は WebLogic Server アプリケーション環境の一部として起動されます。

#### wtc\_config.dtd のローカル コピーの使用

WebLogic Tuxedo Connector では、外部インターネット接続を使用して BEA DTD リポジトリの wtc\_config.dtd ファイルを参照します。場合によっては、 インストールのセキュリティ要件を満たすために wtc\_config.dtd ファイルの ローカル コピーを使用する必要があります。wtc\_config.dtd のローカル コ ピーを作成する必要がある場合は、次の手順を行います。

- wtc\_config.dtd のコピーをローカルのディレクトリに保存します。コピー は、必ずテキスト ファイルとして保存します。
- ローカルディレクトリにある wtc\_config.dtdの DOCTYPE 宣言を更新し、 新しい絶対パスとファイル名を反映させます。必ず http を file に変更し てください。

例:

```
<!DOCTYPE BDMCONFIG SYSTEM
"file:my_bea_directory\weblogic\wtc\gwt\wtc_config.dtd">
```

#### XML ファイルの有効性の検証

WTCValidateCF を使用して、コンフィグレーション ファイルの有効性を検証します。このユーティリティを使用すると、WebLogic Server を起動する前にXML コンフィグレーション ファイルの有効性を検証できます。

XML コンフィグレーション ファイルの有効性を検証するには、次のコマンドを入力します。

> java weblogic.wtc.gwt.WTCValidateCF your\_XML\_configuration\_file

*your\_XML\_configuration\_file* は、XML コンフィグレーション ファイルの名 前です。

#### WebLogic Server 環境の設定

WebLogic Server アプリケーションの環境は、setEnv スクリプトを実行して設定します。

- NT/2000 ユーザの場合は、setEnv.cmd を実行します。

- UNIX ユーザの場合は、setEnv.sh を実行します。

環境を初めて設定する場合は、スクリプトの設定をチェックする必要がありま す。必要に応じて、次の手順に従ってアプリケーション環境の設定を修正しま す。

- 1. コマンドラインで、WebLogic Server アプリケーションの場所にディレクト リを変更します。
- 2. vi などのテキスト エディタを使用して、setEnv スクリプトを編集します。

- NT/2000 ユーザの場合は、setEnv.cmd を編集します。

- UNIX ユーザの場合は、setEnv.sh を編集します。

- 3. ファイルを保存します。
- **注意:** setExamplesEnv ファイルは、配布キットで提供されている WebLogic Server サンプルの環境を設定するために使用します。

## WebLogic Tuxedo Connector のスタートアップ クラスの作成

WebLogic Tuxedo Connector を使用するには、WebLogic Server スタートアップ クラスを作成し、コンフィグレーション ファイルの位置をスタートアップ クラ スのプロパティとして割り当てる必要があります。ドメインのスタートアップ クラスを作成するには、次の手順に従います。

- 1. startWebLogic スクリプトを実行します。
  - NT/2000 ユーザの場合は、startWebLogic.cmd を実行します。
  - UNIX ユーザの場合は、startWebLogic.sh を実行します。

WebLogic Server が起動されます。

- 2. WebLogic Server Console を起動します。
- 3. 必要に応じて、ドメイン ルートを右クリックし、[他のドメインの作成また は編集]を選択します。左クリックして、リポジトリからドメインを選択し ます。
- 4. 左クリックして、[デプロイメント]ブランチを展開します。
- 5. [起動と停止]ブランチを右クリックします。
- [新しい StartupClass のコンフィグレーション]を選択します。
   [コンフィグレーション]タブがアクティブになります。
- 7. [名前]を入力します。

例: MyWTCStartup Class

- 8. [**クラス名**]にweblogic.wtc.gwt.WTCStartupと入力します。
- [引数]を入力します。2つ以上の引数を使用する場合は、それらをカンマで 区切ります。有効な引数は次のとおりです。

BDMCONFIG: この必須引数は、WebLogic Tuxedo Connector の XML コン フィグレーション ファイルの場所を指定します。

例:BDMCONFIG=.\config\mydomain\wtc\_config.xml

TraceLevel: この省略可能な引数は、使用するエラー追跡のレベルを指定します。

例:

BDMCONFIG=.\config\mydomain\wtc\_config.xml,TraceLevel=100000

 PasswordKey: この省略可能な引数は、ローカルおよびリモート ドメイン のコンフィグレーション時にパスワードを暗号化するために使用するパ スワード キーを指定します。

BDMCONFIG=.\config\mydomain\wtc\_config.xml,PasswordKey=mykey

- 10. [失敗したらサーバを起動しない]をチェックします。
- 11. [**作成**]をクリックします。
- 12. [対象] タブを選択します。
- 13. [選択可] サーバ リストから、選択するサーバをクリックします。 サーバが強調表示されます。
- 14. 右矢印ボタンをクリックします。 選択したサーバが [選択済み] サーバ リストに表示されます。
- 15.[**適用**]をクリックします。

### WebLogic Tuxedo Connector のシャットダウン クラスの作成

ドメインのシャットダウン クラスを作成するには、次の手順に従います。

- 1. [起動と停止]ブランチを右クリックします。
- 2. [新しい ShutdownClass のコンフィグレーション]を選択します。
- 3. [名前]を入力します。

例: MyWTCShutdown Class

- 4. [**クラス名**]にweblogic.wtc.gwt.WTCShutdownと入力します。
- 5. [**作成**]をクリックします。

#### アプリケーション サーバの再起動

コンソールへの変更をアクティブにするには、アプリケーション サーバを シャット ダウンして、再起動する必要があります。

### インストールの検証

WebLogic Server config.xml ファイルをチェックします。WebLogic Tuxedo Connector コンフィグレーションは、WebLogic Server スタートアップ クラスお よびシャットダウン クラスに追加されます。

```
<StartupClass
    Arguments="BDMCONFIG=d:\bea\wlserver6.1\config\examples\bdmconfig.xml,Trac
eLevel=100000"
    ClassName="weblogic.wtc.gwt.WTCStartup" FailureIsFatal="true"
    Name="MyWTCStartup Class" Targets="examplesServer"/>
<ShutdownClass ClassName="weblogic.wtc.gwt.WTCShutdown" Name="MyWTCShutdown
Class"/>
             TraceLevel をコンフィグレーションした場合は、Weblogic Server ログ ファイ
             ルで WebLogic Tuxedo Connector のエントリをチェックできます。
             TraceLevel=100000の場合は、以下のようなメッセージが表示されるはずで
             す
####<Jul 25, 2001 6:27:38 PM EDT> <Debug> <WTC> <randyr-nt> <examplesServer>
<Thread-3> <system> <> <180056> <]/WTCStartup/crossCheck/50/true>
```

####<Jul 25, 2001 6:27:38 PM EDT> <Debug> <WTC> <randyr-nt> <examplesServer>
<Thread-3> <system> <> <180056> <]/WTCStartup/extractInfo/80/true; DONE>

####<Jul 25, 2001 6:27:38 PM EDT> <Debug> <WTC> <randyr-nt> <examplesServer>
<Thread-3> <system> <> <180056> <]/WTCStartup/loadFile/90/void; LOADED>

####<Jul 25, 2001 6:27:38 PM EDT> <Info> <WTC> <randyr-nt> <examplesServer>
<Thread-3> <system> <> <180001> <Done Loading the XML config file.>

####<Jul 25, 2001 6:27:38 PM EDT> <Debug> <WTC> <randyr-nt> <examplesServer>
<Thread-3> <system> <> <180056> <Done loading the XML Config File.>

####<Jul 25, 2001 6:27:38 PM EDT> <Debug> <WTC> <randyr-nt> <examplesServer>
<Thread-3> <system> <> <180056> <Setting up federation points>

####<Jul 25, 2001 6:27:38 PM EDT> <Debug> <WTC> <randyr-nt> <examplesServer>
<Thread-3> <system> <> <180056> <Federating [TDOM1] to [tgiop://TDOM1]>

####<Jul 25, 2001 6:27:38 PM EDT> <Debug> <WTC> <randyr-nt> <examplesServer>
<Thread-5> <> <> <180056> <[/WTCStartup/OatmialListener/run/>

####<Jul 25, 2001 6:27:38 PM EDT> <Debug> <WTC> <randyr-nt> <examplesServer>
<Thread-3> <system> <> <180056> </WTCStartup/recover returned null>

####<Jul 25, 2001 6:27:38 PM EDT> <Debug> <WTC> <randyr-nt> <examplesServer>
<Thread-3> <system> <> <180056> <]/WTCStartup/startup/100/WTC started...>

####<Jul 25, 2001 6:27:38 PM EDT> <Info> <WebLogicServer> <randyr-nt>
<examplesServer> <Thread-3> <system> <> <000288> <weblogic.wtc.gwt.WTCStartup
reports: WTC started...>

インストールが正常に実行されなかった場合は、第8章「WebLogic Tuxedo コネ クタのトラブルシューティング」を参照してください。

# 非 ASCII コードセットに対する WebLogic Tuxedo Connector のコンフィグレーショ ン

**注意**: WebLogic Server プロパティの設定方法の詳細については、「WebLogic Server の起動と停止」を参照してください。

WebLogic Server と Tuxedo アプリケーションの間で非 ASCII (マルチバイト) 文字列を転送するには、文字セットの変換を行うように WebLogic Tuxedo Connector をコンフィグレーションする必要があります。WebLogic Tuxedo Connector は、WebLogic Server のプロパティを使って、WebLogic Tuxedo Connector サービスで指定されているすべての Tuxedo リモート ドメインで使用 されるエンコーディングを一致させます。複数のコードセットを同時に使用する 必要がある場合は、独立した複数の WebLogic Server インスタンスで稼働する WebLogic Tuxedo Connector サービスが必要です。

文字セットの変換を有効にするには、サーバ起動スクリプトで JAVA\_OPTIONS 変数を変更します。次に例を示します。

JAVA\_OPTIONS=-Dweblogic.wtc.encoding=codesetname

codesetname は、サポートされていて、リモート Tuxedo ドメインが使用する コードセットの名前です。サポートされている基本コードセットおよび拡張 コードセットのリストについては、「Supported Encodings」を参照してください。

リモート ドメインで使用されるエンコーディングを一致させるための正確なエ ンコーディング名を選択できない場合があります。そのような場合は、リモート ドメインに対応するエンコーディング名を選択する必要があります。

例:

- サポート対象エンコーディングのリストには、EUC\_JP が含まれている。
- リモートドメインは、eucJPを使用する Solaris オペレーティングシステム によってサポートされている。

名前は厳密に一致してはいませんが、EUC\_JPとeucJPは同等なエンコーディングセットであり、WebLogic Serverとリモートドメインの間の正確な文字列変換を行います。エンコーディングのプロパティを、EUC\_JPに設定する必要があります。

JAVA\_OPTIONS=-Dweblogic.wtc.encoding=EUC\_JP
# 3 BDMCONFIG のコンフィグレー ション

**注意**: WebLogic Tuxedo コネクタ XML コンフィグレーション ファイル、要素 と属性、および wtc\_config.dtd に関する詳細なリファレンス情報につ いては、第10章「wtc\_config.dtd」を参照してください。

WebLogic Tuxedo Connector XML コンフィグレーション ファイルの BDMCONFIG セクションは、接続の確立方法を記述し、WebLogic Server と Tuxedo 環境のドメイン間にセキュリティを提供します。XML コンフィグレー ション ファイルは、Tuxedo ドメイン間の通信に必要な相互運用属性に類似した コンフィグレーション パラメータで構成されます。

WebLogic Tuxedo Connector がコンフィグレーションされている場合、それは WebLogic Server アプリケーション環境の一部として起動されます。WebLogic Tuxedo Connector が起動できないようなコンフィグレーション条件があるとエ ラーが発生し、WebLogic Server エラー ログに記録されます。

この章では、BDMCONFIG に関するコンフィグレーション情報について説明します。

- ドメイン間の通信のコンフィグレーション
- ConnectionPolicyの動的ステータスへの影響
- ドメインレベルのフェイルオーバとフェイルバックのコンフィグレーション
- リモート ドメインの認証
- ユーザ認証
- Tuxedo と WebLogic Server の間でセキュリティを提供するように WebLogic Tuxedo Connector をコンフィグレーションする方法
- Simpapp サンプルおよび Simpserv サンプルの ACL ポリシー例
- リンクレベルの暗号化

# ドメイン間の通信のコンフィグレーション

**注意**: 動的ステータスの詳細については、3-6ページの「ConnectionPolicyの動 的ステータスへの影響」を参照してください。

ローカル ドメイン ゲートウェイがリモート ドメインとの接続を確立する条件を 指定できるオプションがいくつかあります。これらの条件は、BDMCONFIGの T\_DM\_LOCAL\_TDOMAIN セクションおよび T\_DM\_REMOTE\_TDOMAIN セクションの ConnectionPolicy パラメータを使用して指定します。次の接続ポリシーのいず れかを選択できます。

- 起動時に接続を要求する方法 (ON\_STARTUP)
- クライアント要求による接続のリクエスト方法(ON\_DEMAND)
- 受信時接続の受け付け(INCOMING\_ONLY)
- LOCAL 接続ポリシーの使用方法

ON\_STARTUP および INCOMING\_ONLY の接続ポリシーでは、動的ステータスが呼び出されます。動的ステータスは、リモート サービスのステータスをチェックして、レポートします。

# 起動時に接続を要求する方法(ON\_STARTUP)

ON\_STARTUP のポリシーは、ゲートウェイ サーバの初期化時に、ドメイン ゲートウェイがリモート ドメイン アクセス ポイントを使用して接続を確立することを示します。この接続ポリシーは、RetryInterval パラメータと MaxRetries パラメータで指定された一定の間隔で、エラーとなった接続を再試行します。起動時に接続を要求するには、XML コンフィグレーション ファイルの BDMCONFIG セクションに次のエントリが必要です。

例:

<ConnectionPolicy>ON\_STARTUP</ConnectionPolicy>

#### RetryInterval のコンフィグレーション方法

自動接続の試行の頻度は、接続を再試行する前にゲートウェイが待機する間隔 (秒)を指定することによって制御できます。最小値は0、デフォルト値は60、 そして最大値は2147483647です。次の例は、ゲートウェイが30秒待機してか ら接続を再試行することを指定します。

例:

<RetryInterval>30</RetryInterval>

#### MaxRetries のコンフィグレーション方法

**注意:** ConnectionPolicy が ON\_STARTUP に設定されているときだけ使用して ください。他の接続ポリシーの場合、再試行処理は無効になります。

MaxRetries パラメータに値を割り当てることによって、ドメイン ゲートウェイ が終了するまでにリモート ドメイン アクセス ポイントへの接続を試行する回数 を指定します。最小値は 0、デフォルトおよび最大値は 2147483647 です。

MaxRetries を0に設定すると、自動接続の試行処理はオフになります。
 サーバは、リモート ゲートウェイに自動接続しません。

例:

<MaxRetries>0</MaxRetries>

MaxRetries に数値を設定すると、ゲートウェイは指定された回数だけ接続 を再試行してから終了します。次の例では、サーバは接続の確立を 10 回試 行してから終了します。

例:

<MaxRetries>10</MaxRetries>

MaxRetries を 2147483647 に設定すると、再試行処理は無期限でまたは接続が確立するまで繰り返されます。

例:

```
<MaxRetries>2147483647</MaxRetries>
```

| 設定                                                                                                    | 処理                                                      |
|----------------------------------------------------------------------------------------------------|---------------------------------------------------------|
| <connectionpolicy>ON_STARTUPcy&gt;<br/><retryinterval>30</retryinterval><br/><maxretries>3</maxretries></connectionpolicy> | ゲートウェイは、接続の確立を 30 秒間<br>隔で 3 回試行してから終了する。               |
| <connectionpolicy>ON_STARTUPcy&gt;<br/><maxretries>0</maxretries></connectionpolicy>                                       | ゲートウェイは初期化時に接続の確立を<br>試行するが、最初の試行がエラーとなっ<br>た場合は再試行しない。 |
| <pre><connectionpolicy>ON_STARTUP <retryinterval>30</retryinterval></connectionpolicy></pre>                               | ゲートウェイは、接続が確立されるま<br>で、30 秒おきに接続の確立を試行する。               |

#### 表 3-1 MaxRetries パラメータおよび RetryInterval パラメータの設定例

# クライアント要求による接続のリクエスト方法 (ON\_DEMAND)

**注意**: XML コンフィグレーション ファイルに ConnectionPolicy を指定しな い場合、WebLogic Tuxedo Connector は ON\_DEMAND の ConnectionPolicy を使用します。

ON\_DEMAND の接続ポリシーは、リモート サービスに対するクライアント リクエ スト、または管理接続コマンドのいずれかによって要求されたときのみに、接続 が試行されることを示します。接続のクライアント要求によるリクエストを許可 するには、XML コンフィグレーション ファイルの BDMCONFIG セクションで 次のエントリを使用します。

例:

<ConnectionPolicy>ON\_DEMAND</ConnectionPolicy>

# 受信時接続の受け付け(INCOMING\_ONLY)

INCOMING\_ONLYの接続ポリシーは、ドメインゲートウェイが起動時にリモート ドメインへの接続を確立しないことを示します。ドメインゲートウェイはリ モートドメインアクセスポイントからの受信時接続に使用可能で、リモート サービスはこのローカルドメインアクセスポイントのドメインゲートウェイが 受信時接続を受け付けたときに通知されます。接続のクライアント要求によるリ クエストを許可するには、XML コンフィグレーションファイルの BDMCONFIG セクションで次のエントリを使用します。

例:

<ConnectionPolicy>INCOMING\_ONLY</ConnectionPolicy>

### LOCAL 接続ポリシーの使用方法

注意: LOCAL の ConnectionPolicy は、ローカル ドメインでは無効です。

LOCAL の接続ポリシーは、リモート ドメインの接続ポリシーが明示的にローカ ル ドメインの ConnectionPolicy 属性値にデフォルト設定されることを示しま す。リモート ドメインの ConnectionPolicy が定義されていない場合、システ ムは関連するローカル ドメイン (LocalAccessPoint によって指定)で指定さ れている設定を使用します。リモート ドメインの接続ポリシーを LOCAL に設定 するには、XML コンフィグレーション ファイルの T DM REMOTE TDOMAIN セクションで次のエントリを使用します。

例:

<ConnectionPolicy>LOCAL</ConnectionPolicy>

# ConnectionPolicy の動的ステータスへの影響

動的ステータスはゲートウェイ プロセス(GWTDOMAIN)の機能で、リモート サービスの可用性を決定します。WebLogic Tuxedo Connector コンフィグレー ション ファイルで使用される接続ポリシーは、動的ステータス機能がサービス で使用可能かどうかを決定します。次の表は、ConnectionPolicyの動的ステー タス機能に対する影響を示します。

| ON_STARTUP    | 動的ステータスがオンになる。リモート ドメインから<br>インポートされたサービスは、そのリモート ドメイン<br>への接続が存在する間、通知される。                                                                    |
|---------------|----------------------------------------------------------------------------------------------------|
| ON_DEMAND     | 動的ステータスがオフになる。リモート ドメインから<br>インポートされたサービスは、常に通知される。                                                                                            |
| INCOMING_ONLY | 動的ステータスがオンになる。リモート サービスは最<br>初にサスペンドされる。ドメイン ゲートウェイは、リ<br>モート ドメインから受信時接続に対して使用可能であ<br>る。リモート サービスは、ローカル ドメイン ゲート<br>ウェイが、受信時接続を受け付けたときに通知される。 |

# ドメインレベルのフェイルオーバとフェイ ルバックのコンフィグレーション

注意: Tuxedo T/ Domain では、バックアップ リモート ドメインは 3 つに制限されています。WebLogic Tuxedo Connector には、サーバにコンフィグレーションできるバックアップ ドメインの数に制限はありません。

ドメインレベルのフェイルオーバは、プライマリ リモート ドメインでエラーが 発生したとき、代替リモート ドメインにリクエストを転送するメカニズムです。 このフェイルオーバは、ドメインが復元されると、プライマリ リモート ドメイ ンにフェイルバックします。 このレベルのフェイルオーバおよびフェイルバックは、動的ステータスに依存します。ドメインレベルのフェイルオーバおよびフェイルバックを有効にするには、ドメインを ON\_STARTUP または INCOMING\_ONLY の CONNECTION\_POLICY でコンフィグレーションする必要があります。

ドメインレベルのフェイルオーバおよびフェイルバックは、リモート ドメイン へのネットワーク接続がある場合はリモート ドメインを使用可能として定義し、 リモート ドメインへのネットワーク接続がない場合は使用不可能として定義し ます。

### ドメインレベルのフェイルオーバおよびフェイル バックを使用するための要件

ドメインレベルのフェイルバックを使用するには、CONNECTION\_POLICY パラ メータの値に ON\_STARTUP または INCOMING\_ONLY を指定する必要があります。

ON\_DEMAND の接続ポリシーは、リモート ドメインが常に使用可能であることを 想定して動作するため、ドメインレベルのフェイルバックには適しません。接続 ポリシーとして ON\_STARTUP または INCOMING\_ONLY を指定しないと、サーバは Tuxedo の RDOM パラメータを使用して指定した代替リモート ドメインにフェイ ルオーバできません。

注意: リモート ドメインはそれに対するネットワーク接続があれば「使用可能」であり、それに対するネットワーク接続がなければ「使用不可能」です。

# フェイルオーバをサポートするためのドメインのコ ンフィグレーション

フェイルオーバをサポートするには、特定のサービスを実行する責任を持つリ モート ドメインを指定する必要があります。具体的には、XML コンフィグレー ション ファイルの T\_DM\_REMOTE\_TDOMAIN セクションで、各リモート ドメ インを指定する必要があります。 サービスが、TDOM1 および TDOM3 という 2 つのリモート ドメインで使用可能で あると仮定します。この場合、XML コンフィグレーション ファイルの BDMCONFIG セクションに次のエントリを追加します。

<T\_DM\_REMOTE\_TDOMAIN AccessPoint="TDOM1">

<LocalAccessPoint>TDOM2</LocalAccessPoint>

<AccessPointId>TDOM1</AccessPointId>

<Type>TDOMAIN</Type>

<NWAddr>//mydomain.acme.com:20305</NWAddr>

</T\_DM\_REMOTE\_TDOMAIN>

<T\_DM\_REMOTE\_TDOMAIN AccessPoint="TDOM3">

<LocalAccessPoint>TDOM2</LocalAccessPoint>

<AccessPointId>TDOM3</AccessPointId>

<Type>TDOMAIN</Type>

<NWAddr>//myotherdomain.com:50302</NWAddr>

</T\_DM\_REMOTE\_TDOMAIN>

#### フェイルバックをサポートするためのドメインのコンフィグ レーション

フェイルバックは、プライマリ リモート ドメインへのネットワーク接続が、次の理由で再確立された場合に発生します。

- 自動再試行 (ON\_STARTUP のみ)
- 受信時接続

# リモート ドメインの認証

**注意**: Tuxedo 6.5 ユーザは、Interoperate パラメータを Yes に設定し、 Security パラメータを NONE に設定する必要があります。セキュリティ 機能が必要で、かつ WebLogic Tuxedo Connector を使用する場合は、 Tuxedo 7.1 以上にアップグレードする必要があります。

ドメイン ゲートウェイは、リモート ドメインから要求された受信時接続、およ びローカル ドメインから要求された送信時接続を認証するように設定できます。 アプリケーション管理者は、リモート ドメインからの受信時接続のセキュリ ティを強化する必要のある場合を定義できます。特定のローカル ドメインに よって使用されるセキュリティのレベルを指定するには、XML コンフィグレー ション ファイルの T\_DM\_LOCAL\_TDOMAIN セクションで SECURITY パラメー タを設定します。パスワード セキュリティには次のような 3 つのレベルがあり ます。

- 「セキュリティなし」(NONE オプションを使用) リモート ドメインからの 受信時接続は認証されません。
- 「アプリケーション パスワード」(APP\_PW オプションを使用)- リモート ド メインからの受信時接続は、XML コンフィグレーション ファイルの T\_DM\_PASSWORD 要素で定義されたアプリケーション パスワードを使用 して認証されます。暗号化されたアプリケーション パスワードを作成するに は、weblogic.wtc.gwt.genpasswd ユーティリティを使用します。
- 「リモートドメインパスワード」(DM\_PWオプションを使用)-この機能は2 つ以上のドメイン間のセキュリティを強化します。ローカルドメインとリ モートドメイン間の接続は、XMLコンフィグレーションファイルの T\_DM\_PASSWORD要素で定義されたパスワードのペアを使用して認証され ます。暗号化されたリモートドメインパスワードを作成するには、 weblogic.wtc.gwt.genpasswdユーティリティを使用します。

XML コンフィグレーション ファイルの T\_DM\_LOCAL\_TDOMAIN セクション の SECURITY パラメータは、Tuxedo ドメイン コンフィグレーション ファイルの \*DM\_LOCAL\_DOMAINS セクションの SECURITY パラメータと一致していな ければなりません。

 認証が必要な場合、ローカルドメインとリモートドメイン間で接続が確立 されるたびに認証が行われます。  T\_DM\_LOCAL\_TDOMAIN のセキュリティ タイプが \*DM\_LOCAL\_DOMAINS のセキュリティ タイプと一致しない場合、または パスワードが一致しない場合、接続は失敗します。

### T\_DM\_PASSWORD 要素の設定

LocalPassword、RemotePassword、および AppPassword 要素の暗号パスワードを 作成するには、weblogic.wtc.gwt.genpasswd を使用します。このユーティリ ティは、キーを使用して WebLogic Tuxedo Connector XML コンフィグレーショ ン ファイルにコピーされるパスワードを暗号化します。結果は、有効な WebLogic Tuxedo Connector XML 要素です。

- XML コンフィグレーション ファイルは、クリア テキストのパスワードを格納しません。
- 起動時にキーへの WebLogic Tuxedo Connector アクセスを提供するため、 StartUp クラスの Argument フィールドにキーが含まれていなければなりません。
  - キーを割り当てるには、PasswordKey パラメータを使用します。
  - PasswordKey 引数は、1つのキー値にのみ割り当てられます。
  - XML コンフィグレーション ファイルに T\_DM\_PASSWORD エントリが ない場合、PasswordKey 引数は無視されます。

### 解説

引数なしでユーティリティを呼び出し、コマンドライン オプションを表示しま す。

例:

\$ java weblogic.wtc.gwt.genpasswd

Usage: genpasswd Key <LocalPassword|RemotePassword|AppPassword> <local|remote|application>

# 例

この節では、各パスワード要素タイプの例を紹介します。

#### LocalPasswords

次の例では、ローカル ドメインのパスワードとして「LocalPassword1」を暗号 化するために *key1* を使用します。

\$ java weblogic.wtc.gwt.genpasswd Keyl LocalPassword1 local <LocalPassword IV="I#^Da0efol">!djK\*87\$klbJJ</LocalPassword>

#### RemotePasswords

次の例では、リモート ドメインのパスワードとして「RemotePassword1」を暗 号化するために *mykey* を使用します。

\$ java weblogic.wtc.gwt.genpasswd mykey RemotePassword1 remote <RemotePassword IV="Rg\$45%%kK">McFrd3#f41K1</RemotePassword>

#### **AppPasswords**

次の例では、アプリケーション パスワードとして「test123」を暗号化するため に *key1* を使用します。

\$ weblogic.wtc.gwt.genpasswd mykey test123 application <AppPassword IV="gx8aSkAgLFg=">c98Y/P94HY3rCAVmkF=</AppPassword>

# ユーザ認証

**注意**: Tuxedo 6.5 ユーザは、Interoperate パラメータを Yes に設定し、 Security パラメータを NONE に設定する必要があります。AclPolicy 要素と CredentialPolicy 要素は、WebLogic Tuxedo Connector を使用し て Tuxedo 6.5 と相互運用する場合は無視されます。セキュリティ機能が 必要で、かつ WebLogic Tuxedo Connector を使用する場合は、Tuxedo 7.1 以上にアップグレードする必要があります。

アクセス制御リスト(ACL)は、サービスを実行できるリモート ドメインを制限することによって、ローカル ドメイン内でのローカル サービスへのアクセス を制限します。リモート ドメインからの着信ポリシーは、AclPolicy 要素を使用して指定します。リモート ドメインへの発信ポリシーは、CredentialPolicy 要素を使用して指定します。これによって、WebLogic Server と Tuxedo アプリ ケーションは同じセットのユーザを共有でき、ユーザはあるシステムから別のシ ステムへユーザの資格を伝播できます。

- このパラメータの有効な値は次のとおりです。
- LOCAL: ドメイン ゲートウェイのセキュリティ トークンが渡されます。
- GLOBAL: ユーザのセキュリティ トークンが渡されます。

# サーバのセキュリティ要件

- RemoteAccessPoint が LOCAL の AclPolicy で実行されている場合、その RemoteAccessPoint からのリクエストは、WebLogic Tuxedo Connector の インスタンス化の資格を持っている必要があります。
- RemoteAccessPoint が GLOBAL の AclPolicy で実行されている場合、その RemoteAccessPoint からのリクエストは、リクエストで受信したトークン からのユーザ ID を持っている必要があります。

# クライアントのセキュリティ要件

- リモートドメインが LOCAL に設定された Credential Policy で実行されて いる場合、Tuxedo へのリクエストはリモートドメイン ゲートウェイの資格 を持っています。
- リモートドメインが GLOBAL に設定された CredentialPolicy で実行されて いる場合、WebLogic Tuxedo Connector は呼び出し側の ID を基にトークン を構築します。

# Tuxedo と WebLogic Server の間でセキュ リティを提供するように WebLogic Tuxedo Connector をコンフィグレーショ ンする方法

注意: Tuxedo 6.5 は、セキュリティ マッピングをサポートするために必要なセ キュリティ インフラストラクチャを持っていません。Tuxedo 6.5 ユーザ は、Interoperate パラメータを Yes に設定し、Security パラメータを NONE に設定する必要があります。セキュリティ機能が必要で、かつ WebLogic Tuxedo Connector を使用する場合は、Tuxedo 7.1 以上にアップ グレードする必要があります。

Tuxedo アプリケーションと WebLogic Server アプリケーションの間でセキュリ ティを提供するように WebLogic Tuxedo Connector をコンフィグレーションする には、以下の手順を行います。

- T\_DM\_LOCAL\_TDOMAIN のコンフィグレーション
- T\_DM\_REMOTE\_TDOMAIN のコンフィグレーション

# T\_DM\_LOCAL\_TDOMAIN のコンフィグレーショ ン

XML コンフィグレーション ファイルの T\_DM\_LOCAL\_TDOMAIN セクション の SECURITY パラメータを、Tuxedo ドメイン コンフィグレーション ファイルの \*DM\_LOCAL\_DOMAINS セクションの SECURITY パラメータと一致するよう に設定します。

### T\_DM\_LOCAL\_TDOMAIN のコンフィグレーション例

#### Tuxedo \*DM\_LOCAL\_DOMAINS のコンフィグレーション例

```
*DM_LOCAL_DOMAINS
domain1 DOMAINID = "domain1"
    GWGRP = "GWGRP"
    CONNECTION_POLICY=ON_DEMAND
    DMTLOGDEV = "/nfs/home1/dkumar/lcsol5/tmp.100/DMTLOG"
    DMTLOGNAME = "DMTLG1"
    SECURITY=DM_PW
    BLOCKTIME=10
.
```

# T\_DM\_REMOTE\_TDOMAIN のコンフィグレーショ ン

T\_DM\_REMOTE\_TDOMAIN をコンフィグレーションすると、着信および発信 のアクセス制御リスト(ACL)ポリシーを確立できます。

WebLogic Server 環境を準備するには、次の手順を実行します。

1. XML コンフィグレーション ファイルの T\_DM\_REMOTE\_TDOMAIN セク ションに、AclPolicy 要素を追加します。

例:

<AclPolicy>GLOBAL</AclPolicy>

2. XML コンフィグレーション ファイルの T\_DM\_REMOTE\_TDOMAIN セク ションに、CredentialPolicy 要素を追加します。

例:

<CredentialPolicy>GLOBAL</CredentialPolicy>

- 3. CredentialPolicy が GLOBAL に設定されている場合は、WebLogic Server 環 境で Tuxedo tpusr ファイルのコピーが必要になります。XML コンフィグ レーション ファイルに TpUserFile 要素を追加して WebLogic Tuxedo Connector をコンフィグレーションするには、以下の手順を行います。
  - a. TUXEDO から WebLogic Server アプリケーション環境に tpusr ファイル をコピーするか、独自の tpusr ファイルを生成します。
  - b. XML コンフィグレーション ファイルの T\_DM\_REMOTE\_TDOMAIN セ クションに、TpUserFile 要素を追加します。
     例:

<TpUsrFile>pathname\_filename\_of\_tpusr\_file</TpUsrFile>

**注意**: Tuxedo tpusr ファイル作成の詳細については、「How to Enable User-Level Authentication Security」を参照してください。

### T\_DM\_LOCAL\_TDOMAIN のコンフィグレーション例

<T\_DM\_REMOTE\_TDOMAIN AccessPoint="Your Tuxedo domain">

<LocalAccessPoint>wldom1</LocalAccessPoint>

<AccessPointId>domain1</AccessPointId>

<Type>TDOMAIN</Type>

<AclPolicy>LOCAL</AclPolicy>

<ConnPrincipalName>domain1</ConnPrincipalName>

<CredentialPolicy>LOCAL</CredentialPolicy>

<TpUsrFile>C:\runs\tmp.100\config\wldom1\tpusr</TpUsrFile>

</T\_DM\_REMOTE\_TDOMAIN>

•

#### Tuxedo \*DM\_LOCAL\_DOMAINS のコンフィグレーション例

. . \*DM\_REMOTE\_DOMAINS wldom1 DOMAINID = "wldom1" ACCESSPOINTID="wldom1" ACL\_POLICY="LOCAL" CREDENTIAL\_POLICY="LOCAL" .

# Simpapp サンプルおよび Simpserv サンプ ルの ACL ポリシー例

この節では、simpapp および simpserv の例を使用した、ACL 制御の設定方法の例を示します。

- John と Bob だけが Toupper へのアクセスを持ちます。
- Dan と John だけが Tolower へのアクセスを持ちます。
- Toupper は、リモート Tuxedo サービス TOUPPER にアクセスするために使用します。
- Tolower は、リモート Tuxedo ユーザに実際のサービスを提供します。

ACL 制御を確立するには、次の手順に従います。

- 1. WebLogic Server Console を使用して、ユーザ John、Bob、および Dan を WebLogic Security に追加します。
- Tuxedo TOUPPER サービスの security-role および method\_permission 要素を追加するために、ejb-jar.xml を修正します。太字の部分は、セキュ リティ実装をサポートするための変更箇所を示します。

#### コード リスト 3-1 TOUPPER ejb-jar.xml セキュリティ サンプル コード

<?xml version="1.0"?> <!--Copyright (c) 2000 BEA Systems, Inc. All rights reserved

THIS IS UNPUBLISHED PROPRIETARY SOURCE CODE OF BEA Systems, Inc. The copyright notice above does not evidence any actual or intended publication of such source code.

-->

<!DOCTYPE ejb-jar PUBLIC '-//Sun Microsystems, Inc.//DTD Enterprise JavaBeans 2.0//EN' 'http://java.sun.com/j2ee/dtds/ejb-jar\_2\_0.dtd'>

<ejb-jar>

<enterprise-beans>

```
cepesion>
               <eib-name>Toupper</eib-name>
     <home>weblogic.wtc.examples.simpapp.ToupperHome</home>
    <remote>weblogic.wtc.examples.simpapp.Toupper</remote>
     <ejb-class>weblogic.wtc.examples.simpapp.ToupperBean</ejb-class>
               <session-type>Stateful</session-type>
               <transaction-type>Container</transaction-type>
          </session>
     </enterprise-beans>
     <assembly-descriptor>
        <security-role>
                <role-name>dom2</role-name>
          </security-role>
          <method-permission>
                <role-name>dom2</role-name>
                <method>
                      <eib-name>Toupper</eib-name>
                      <method-name>Toupper</method-name>
                </method>
          </method-permission>
          <container-transaction>
               <method>
                    <ejb-name>Toupper</ejb-name>
                    <method-intf>Remote</method-intf>
                    <method-name>*</method-name>
               </method>
               <trans-attribute>Supports</trans-attribute>
           </container-transaction>
     </assembly-descriptor>
</eib-iar>
```

 Tuxedo TOUPPER サービスの security-role-assignment 要素を追加する ために、Weblogic-ejb-jar.xmlを修正します。太字の部分は、セキュリ ティ実装をサポートするための変更箇所を示します。

# コード リスト 3-2 TOUPPER Weblogic-ejb-jar.xml セキュリティ サンプル コード

<?xml version="1.0"?> <!--

Copyright (c) 2000 BEA Systems, Inc. All rights reserved

THIS IS UNPUBLISHED PROPRIETARY SOURCE CODE OF BEA Systems, Inc. The copyright notice above does not evidence any actual or intended publication of such source code.

-->

```
<!DOCTYPE weblogic-eib-jar PUBLIC '-//BEA Systems, Inc.//DTD WebLogic 6.0.0
EJB//EN' 'http://www.bea.com/servers/wls600/dtd/weblogic-eib-jar.dtd'>
<weblogic-eib-iar>
     <weblogic-enterprise-bean>
          <eib-name>Toupper</eib-name>
          <stateful-session-descriptor>
               <stateful-session-cache>
          <max-beans-in-cache>100</max-beans-in-cache>
               </stateful-session-cache>
          </stateful-session-descriptor>
          <indi-name>tuxedo.services.ToupperHome</indi-name>
     </weblogic-enterprise-bean>
     <security-role-assignment>
          <role-name>dom2</role-name>
          <principal-name>john</principal-name>
          <principal-name>bob</principal-name>
     </security-role-assignment>
</weblogic-eib-jar>
```

4. Tolower サービスの security-role および method-permission 要素を追加 するため、ejb-jar.xml を修正します。太字の部分は、セキュリティ実装を サポートするための変更箇所を示します。

#### コード リスト 3-3 Tolower ejb-jar.xml セキュリティ サンプル コード

<?xml version="1.0"?>
<!--

Copyright (c) 2000 BEA Systems, Inc. All rights reserved THIS IS UNPUBLISHED PROPRIETARY SOURCE CODE OF BEA Systems, Inc. The copyright notice above does not evidence any actual or intended publication of such source code.

--> <!DOCTYPE ejb-jar PUBLIC '-//Sun Microsystems, Inc.//DTD Enterprise JavaBeans 2.0//EN' 'http://java.sun.com/j2ee/dtds/ejb-jar\_2\_0.dtd'>

```
<eib-iar>
     <enterprise-beans>
          <session>
               <eib-name>Tolower</eib-name>
            <home>weblogic.wtc.jatmi.TuxedoServiceHome</home>
           <remote>weblogic.wtc.jatmi.TuxedoService</remote>
            <eib-class>weblogic.wtc.examples.simpserv.TolowerBean</eib-class>
            <session-type>Stateless</session-type>
            <transaction-type>Container</transaction-type>
          </session>
     </enterprise-beans>
     <assembly-descriptor>
        <security-role>
                <role-name>rdom2</role-name>
          </security-role>
          <method-permission>
                <role-name>rdom2</role-name>
                <method>
                     <eib-name>Tolower</eib-name>
                     <method-name>service</method-name>
                </method>
          </method-permission>
          <container-transaction>
               <method>
                    <ejb-name>Tolower</ejb-name>
                    <method-intf>Remote</method-intf>
                    <method-name>*</method-name>
               </method>
               <trans-attribute>Supports</trans-attribute>
          </container-transaction>
     </assembly-descriptor>
</ejb-jar>
```

5. Tolower サービスの security-role-assignment 要素を追加するために、 Weblogic-ejb-jar.xml を修正します。太字の部分は、セキュリティ実装を サポートするための変更箇所を示します。

```
コードリスト 3-4 Tolower Weblogic-ejb-jar.xml セキュリティ サンプル コード
```

```
<?xml version="1.0"?>
```

Copyright (c) 2000 BEA Systems, Inc. All rights reserved

THIS IS UNPUBLISHED PROPRIETARY SOURCE CODE OF BEA Systems, Inc. The copyright notice above does not evidence any actual or intended publication of such source code.

-->

```
<!DOCTYPE weblogic-eib-jar PUBLIC '-//BEA Systems, Inc.//DTD WebLogic 6.0.0
EJB//EN' 'http://www.bea.com/servers/wls600/dtd/weblogic-ejb-jar.dtd'>
<weblogic-eib-iar>
     <weblogic-enterprise-bean>
          <ejb-name>Tolower</ejb-name>
     <stateless-session-descriptor>
          <looq>
               <max-beans-in-free-pool>100</max-beans-in-free-pool>
          </pool>
     </stateless-session-descriptor>
     <indi-name>tuxedo.services.TOLOWERHome</indi-name>
     </weblogic-enterprise-bean>
    <security-role-assignment>
          <role-name>rdom2</role-name>
          <principal-name>john</principal-name>
          <principal-name>dan</principal-name>
     </security-role-assignment>
</weblogic-ejb-jar>
```

6. 発信リクエストの Tuxedo 環境を準備するには、次の手順を実行します。

- 必要に応じて、tpgrpadd を使用してグループを追加します。
- 必要に応じて、tpusradd を使用してユーザ John、Bob、および Dan を追加します。
- tpacladd を使用して、Tuxedo ACL が保護する TOUPPER サービスを 追加します。
- ACL\_POLICY="GLOBAL" を使用して、リモートドメイン(WebLogic Serverドメイン)の BDMCONFIG を設定します。
- 7. 着信リクエストの Tuxedo 環境を準備するには、次の手順を実行します。
  - 必要に応じて、tpgrpaddを使用してグループを追加します。

- 必要に応じて、tpusradd を使用してユーザ John、Bob、および Dan を追加します。
- tpacladd を使用して、Tuxedo ACL が保護する TOUPPER サービスを 追加します。
- ACL\_POLICY="GLOBAL" を使用して、リモート ドメイン (WebLogic Server ドメイン)の BDMCONFIG を設定します。
   ACL\_POLICY="LOCAL" を設定する場合、tpusraddを使用し、ユーザ としてリモート DOMAINID をコンフィグレーションする必要がありま す。
- 8. WebLogic Server 環境を準備するには、次の手順を実行します。
  - Tuxedo から tpusr ファイルをコピーするか、独自の tpusr ファイルを 生成します。
  - XML コンフィグレーション ファイルの T\_DM\_REMOTE\_TDOMAIN セ クションに、TpUserFile 要素を追加します。

例:

<TpUsrFile>full path name to tpusr</TpUsrFile>.

 XML コンフィグレーション ファイルの T\_DM\_REMOTE\_TDOMAIN セ クションに、CredentialPolicy 要素を追加します。値は GLOBAL に設定 します。

例:

<CredentialPolicy>GLOBAL</CredentialPolicy>

# リンクレベルの暗号化

ドメイン間で暗号化を使用すると、データのプライバシを守ることができます。 これによって、ネットワークベースの傍受者は、あるドメイン ゲートウェイか ら別のドメイン ゲートウェイに送信されるメッセージやアプリケーション生成 メッセージの内容を知ることができなくなります。このセキュリティ メカニズ ムは、XML コンフィグレーション ファイルの T\_DM\_LOCAL\_TDOMAIN およ び T\_DM\_REMOTE\_TDOMAIN セクションで MINENCRYPTBITS および MAXENCRYPTBITS パラメータを設定することによってコンフィグレーションしま す。

**注意:** 暗号を使用するには、適切なライセンスが必要です。ライセンス要件の 詳細については、1-5ページの「ライセンス」を参照してください。

# 4 CORBA アプリケーションの管理

**注意:** CORBA アプリケーションの詳細については、「Tuxedo CORBA」を参照 してください。

この章では、Tuxedo CORBA クライアントおよびサービスをサポートする WebLogic Tuxedo Connector の管理およびコンフィグレーション方法について説 明します。

- CORBA サービス アプリケーション用 WebLogic Tuxedo Connector のコン フィグレーション方法
- 着信 RMI/IIOP の WebLogic Tuxedo Connector を管理およびコンフィグレー ションする方法
- 発信 RMI/IIOP 用 WebLogic Tuxedo Connector のコンフィグレーション方法

# CORBA サービス アプリケーション用 WebLogic Tuxedo Connector のコンフィ グレーション方法

注意: XML コンフィグレーション ファイルのコンフィグレーション方法につ いては、9-1 ページの「WebLogic Tuxedo Connector XML コンフィグ レーション ファイル」を参照してください。

この節では、WebLogic Server EJB から Tuxedo CORBA サーバへの呼び出しをサ ポートする XML コンフィグレーション ファイルのコンフィグレーション方法に ついて説明します。XML コンフィグレーション ファイルの BDMCONFIG セク ションを修正するには、次の手順に従います。

1. WebLogic Server ドメインの T\_DM\_LOCAL\_TDOMAIN セクションをコンフィグ レーションします。

- 2. Tuxedo CORBA ドメインの T\_DM\_REMOTE\_TDOMAIN セクションをコンフィグ レーションします。
- 3. T\_DM\_IMPORT セクションをコンフィグレーションします。
  - ResourceName を「//domain\_id」に設定します。domain\_id は、 Tuxedo UBBCONFIG ファイルで指定される DOMAINID です。CORBA ドメ インのこのユニークな識別子の最大長は、//を含めて 15 文字です。
  - LocalAccessPoint を、T\_DM\_REMOTE\_TDOMAIN の LocalAccessPoint 要素の値に設定します。
  - RemoteAccessPointListをT\_DM\_REMOTE\_TDOMAINのAccessPointId 要素の値に設定します。

WebLogic Server EJB を使用して Tuxedo CORBA サービスを呼び出すクライアン トアプリケーションの開発方法については、『WebLogic Tuxedo Connector ATMI プログラマーズ ガイド』を参照してください。

# XML コンフィグレーション ファイルの例

次の XML コンフィグレーション ファイルでは、Tuxedo CORBA サーバへの WebLogic Tuxedo Connector のコンフィグレーション方法の例を示します。

#### コード リスト 4-1 CORBA サーバ アプリケーションの XML コンフィグレー ション ファイルの例

```
<ConnectionPolicy>ON DEMAND</ConnectionPolicy>
               <BlockTime>30</BlockTime>
               <NWAddr>//localhost:20304</NWAddr>
          </T DM LOCAL TDOMAIN>
          <T DM REMOTE TDOMAIN AccessPoint="TUXDOM">
               <LocalAccessPoint>examples</LocalAccessPoint>
               <AccessPointId>TUXDOM</AccessPointId>
               <Tvpe>TDOMAIN</Tvpe>
               <NWAddr>//localhost:20305</NWAddr>
          </T DM REMOTE TDOMAIN>
        < T DM IMPORT
            ResourceName="//simpapp"
            LocalAccessPoint="examples"
               RemoteAccessPointList="TUXDOM">
          </T DM TMPORT>
</BDMCONFIG>
</WTC CONFIG>
```

# 着信 RMI/IIOP の WebLogic Tuxedo Connector を管理およびコンフィグレー ションする方法

この節では、アプリケーション環境の管理方法および Tuxedo CORBA オブジェ クトが RMI/IIOP API を使用して WebLogic Server にデプロイした EJB を呼び出 すことを可能にする XML コンフィグレーション ファイルのコンフィグレーショ ン方法について説明します。

- XML コンフィグレーション ファイルのコンフィグレーション
- Tuxedo アプリケーション環境の管理

# XML コンフィグレーション ファイルのコンフィグ レーション

注意: XML コンフィグレーション ファイルのコンフィグレーション方法につ いては、9-1 ページの「WebLogic Tuxedo Connector XML コンフィグ レーション ファイル」を参照してください。

この節では、Tuxedo CORBA オブジェクトが RMI/IIOP API を使用して WebLogic Server にデプロイした EJB を呼び出すことを可能にする WebLogic Tuxedo Connector のコンフィグレーション方法について説明します。XML コン フィグレーション ファイルの BDMCONFIG セクションを修正するには、次の手順 に従います。

- 1. WebLogic Server ドメインの T\_DM\_LOCAL\_TDOMAIN セクションをコンフィグ レーションします。
- 2. Tuxedo CORBA ドメインの T\_DM\_REMOTE\_TDOMAIN セクションをコンフィ グレーションします。

### Tuxedo アプリケーション環境の管理

**注意**: Tuxedo アプリケーション環境のコンフィグレーション方法の詳細につい ては、「Tuxedo Administration Topics」を参照してください。

Tuxedo アプリケーション環境をコンフィグレーションする場合は、さらに次の 手順を実行する必要があります。

1. 環境の TOBJADDR を設定します。

例://<hostname>:2468

 次のコマンドを入力して、Tuxedo ドメインの CosNaming ネームスペースに WebLogic Server (WLS) ネーミング サービスを登録します。

cnsbind -o ior.txt WLS

ior.txt ファイルには、WebLogic Server のドメイン ネーミング サービスが含まれています。

コードリスト 4-2 iiop.ejb.stateless.server.tux Tuxedo クライアントの ior.txt ファイルの例

corbaloc:tgiop:examples/NameService

# 発信 RMI/IIOP 用 WebLogic Tuxedo Connector のコンフィグレーション方法

注意: XML コンフィグレーション ファイルをコンフィグレーションする方法 の詳細については、9-1 ページの「WebLogic Tuxedo Connector XML コ ンフィグレーション ファイル」を参照してください。

ここでは、XML コンフィグレーション ファイルをコンフィグレーションし、 RMI/IIOP API を使用して WebLogic Server EJB が Tuxedo CORBA オブジェクト を呼び出すことができるようにする方法を説明します。以下の手順に従って、 XML コンフィグレーション ファイルの BDMCONFIG セクションを変更します。

- 1. WebLogic Server ドメインに対する T\_DM\_LOCAL\_TDOMAIN セクションをコン フィグレーションします。
- Tuxedo CORBA ドメインに対する T\_DM\_REMOTE\_TDOMAIN セクションをコン フィグレーションします。発信 RMI/IIOP では、FederationURL と FederationName という2つの要素を追加する必要があります。
  - FederationURLには、JNDIに結合する外部ネームサービスのURLを 設定します。これは、リモートTuxedo CORBAオブジェクトにアクセス するために使用する初期コンテキストを取得するためにEJBが使用する URLと同じです。
  - FederationName には、結合ポイントの識別名を設定します。
- **注意**: 詳細については、11-9ページの「FederationURL」および11-9ページの 「FederationName」を参照してください。
- 3. T\_DM\_IMPORT セクションをコンフィグレーションします。

- ResourceName に「//domain\_id」を設定します。domain\_id は、オブ ジェクトがデプロイされているリモート Tuxedo ドメインの Tuxedo UBBCONFIG ファイルで指定されている DOMAINID です。CORBA ドメイ ンに対するこのユニークな識別子の最大長は、「//」を含めて 15 文字で す。
- LocalAccessPoint に、T\_DM\_REMOTE\_TDOMAIN の LocalAccessPoint 要素の値を設定します。
- RemoteAccessPointList に、T\_DM\_REMOTE\_TDOMAIN の AccessPointId 要素の値を設定します。
- 省略可能。トランザクション タイムアウト値を指定します。

RMI/IIOP を使って WebLogic Server EJB を使用する Tuxedo サービスを呼び出す アプリケーションの開発方法については、『WebLogic Tuxedo Connector ATMI プ ログラマーズ ガイド』を参照してください。

# XML コンフィグレーション ファイルのサンプル

次に示す XML コンフィグレーション ファイルは、発信 RMI/IIOP 用の WebLogic Tuxedo Connector をコンフィグレーションする方法のサンプルです。

#### コード リスト 4-3 発信 RMI/IIOP 用 XML コンフィグレーション ファイルのサン プル

<?xml version="1.0"?> <!DOCTYPE WTC\_CONFIG SYSTEM "http://www.bea.com/servers/wls610/dtd/wtc\_config.dtd"> <!--Java and XML--> <WTC\_CONFIG> <BDMCONFIG> <T\_DM\_LOCAL\_TDOMAIN AccessPoint="examples"> <WlsClusterName>Coolio</WlsClusterName> <AccessPointId>examples</AccessPointId> <Type>TDOMAIN</Type> <Security>NONE</Security> <ConnectionPolicy>ON\_DEMAND</ConnectionPolicy> <BlockTime>30</BlockTime> <NWAddr>//127.0.0.1:5000</NWAddr>

```
</T DM LOCAL TDOMAIN>
     <T DM REMOTE TDOMAIN>
          <T DM REMOTE TDOMAIN AccessPoint="TDOM1">
          <LocalAccessPoint>examples</LocalAccessPoint>
          <AccessPointId>TDOM1</AccessPointId>
          <Type>TDOMAIN</Type>
          <FederationURL>corbaloc:tgiop:simpapp/NameService</FederationURL>
          <FederationName>tuxedo.corba.remote</FederationName>
          <NWAddr>//127.0.0.1:4000</NWAddr>
     </T DM REMOTE TDOMAIN>
     <T DM IMPORT
         ResourceName="//simpapp"
         LocalAccessPoint="examples"
         RemoteAccessPointList="TDOM1">
          <TranTime>600</TranTime>
     </T DM IMPORT>
</BDMCONFIG>
</WTC CONFIG>
```

# 5 tBridge のコンフィグレーション

- **注意**: WebLogic Tuxedo Connector XML コンフィグレーション ファイル、要素 と属性、および wtc\_config.dtd に関する詳細なリファレンス情報につ いては、第10章「wtc\_config.dtd」を参照してください。
- この章では、tBridgeの機能とコンフィグレーションについて説明します。
- tBridge の概要
- tBridge 用 WebLogic Tuxedo コンフィグレーション XML ファイル コンフィ グレーション
- tBridge の接続性
- 接続タイプのコンフィグレーションの例
- 優先度のマッピング
- エラーキュー

# tBridgeの概要

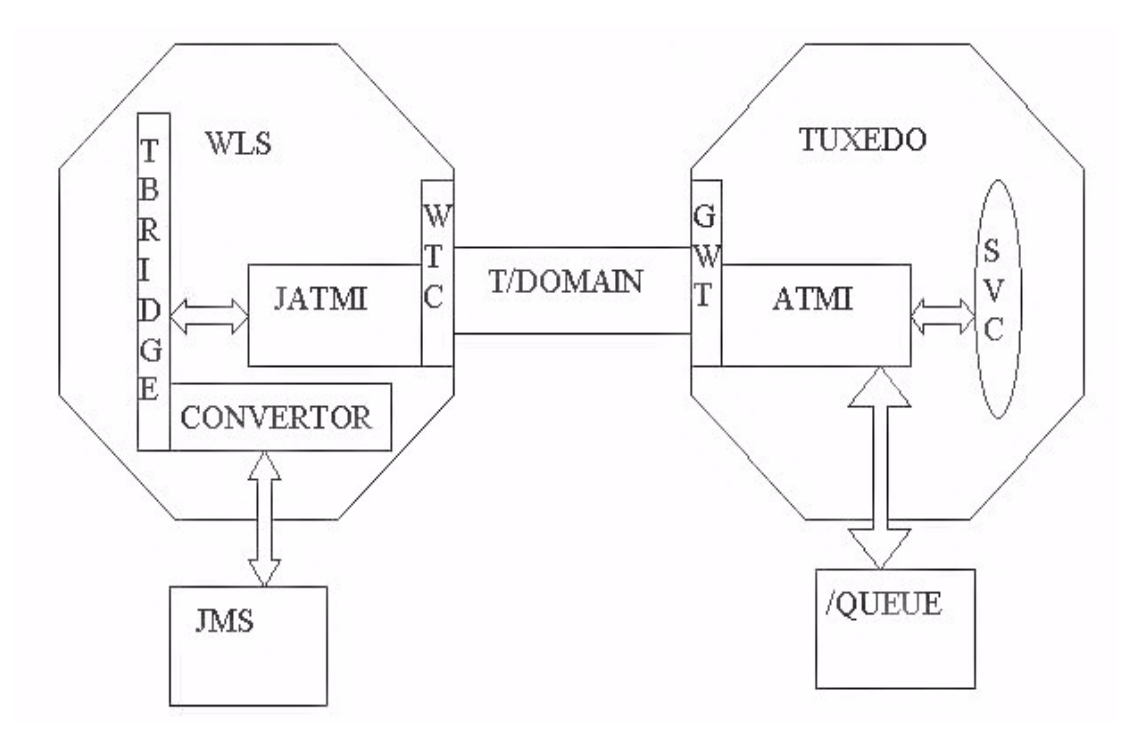

tBridge は WebLogic Tuxedo Connector の一部で、Tuxedo アプリケーション環境 と通信する WebLogic Server アプリケーションの双方向 JMS インタフェースを 提供します。環境間でのメッセージングの転送は、クライアント アプリケー ションの代わりにサービスを呼び出すのに使用するテキスト、Byte、または XML データ ストリームを含む JMS ベースのメッセージで構成されます。

次の機能は、tBridgeの機能を決定します。

- 接続性は、WebLogic Tuxedo Connector XML コンフィグレーション ファイ ルの tBridge セクションにあるパラメータのコンフィグレーションによって 決定されます。追加のアプリケーション プログラミングは必要ありません。
- tBridge は、Java Messaging Service (JMS)を使用して Tuxedo /Q または Tuxedo サービスへのインタフェースを提供します。

 tBridge は、既存の Tuxedo システムに接続性を提供するために、XML と FML32 間においてシンプルな変換を提供します。

### tBridge が JMS と Tuxedo を接続する仕組み

注意: メッセージはすべて、確認応答されるまで JMS キューに残っています。

ここでは、JMS メッセージが tBridge を通して Tuxedo のキューとサービスまで 送られる仕組みについて説明します。

- Web 対応の WLPI アプリケーションのような JMS クライアントは、Tuxedo による処理の必要なメッセージを JMS キューに格納します。このメッセージ がトランザクションの一部である場合は、トランザクションがコミットしま す。
- tBridge Converter が、処理を行うために JMS キューからメッセージを取り出します。
- tBridge Converter は、メッセージのタイプをチェックし、サポートされている JMS タイプを JATMI バッファ タイプに変換します。
- BytesMessage、TextMessage、XMLは、それぞれ、TypedCArray、 TypedString、TypedFML32に変換されます。XML/FMLの変換は、 TranslateFML 属性に従って行われます。
- 変換エラーは wlsServerErrorDestination キューに送信されて、メッセージは JMS セッションで確認応答されます。
- 認識できない JMS メッセージを受信した場合は、適切なエラー メッセージ が記録され、メッセージは肯定応答されてから破棄されます。これはコン フィグレーションのエラーと考えられ、tBridge はメッセージをエラー キューにリダイレクトしません。
- 4. 変換されたメッセージは、T/Domain ゲートウェイを使って Tuxedo に送信されます。
- リダイレクトが JmsQ2TuxQ に設定されたメッセージは、JATMIの tpenqueue を使って Tuxedo キューに配信されます。
- リダイレクトが JmsQ2TuxS に設定されたメッセージは、JATMIの tpcall
   を使って Tuxedo サービスに配信されます。

- 5. tpenqueue または tpcall の処理が正常に行われて、結果が replyQ に格納されます。メッセージは、JMS セッションで確認応答されます。
- tpenqueue または tpcall の処理が失敗すると、tBridge はメッセージを wlsServerErrorDestination キューに配信し、メッセージは JMS セッショ ンで確認応答されます。wlsServerErrorDestination キューがコンフィグ レーションされていない場合は、メッセージは破棄されて、tBridge は次に取 り出すことのできる確認応答されていないメッセージを処理します。

### tBridge が Tuxedo を JMS に接続する仕組み

**注意:** tBridge は、トランザクションを使用して、Tuxedo /Q から JMS キューへの転送中にメッセージが失われることを防ぎます。

ここでは、Tuxedo メッセージが TuxQ2JmsQ リダイレクトを使用して tBridge 経由で JMS キューに送られる仕組みについて説明します。

- 1. tBridge は、取り出すことのできるメッセージがあるかどうかを Tuxedo キューにポーリングします。
- 2. Tuxedo サービスは、Tuxedo キューにメッセージを格納します。
- 3. tBridge は、JATMI の tpdequeue を使用して Tuxedo からメッセージを転送 し、JMS キューにメッセージを格納します。
- 指定されている回数だけリトライを実行しても何らかの理由でメッセージを JMS キューにリダイレクトできない場合には、メッセージは Tuxedo キュー と同じキュー スペース内の tuxErrorDestination キューに格納されます。
- 何らかの理由で、tBridge がメッセージを tuxErrorDestination キューに格 納できない場合は、ログにエラーが記録されて、メッセージは失われます。
- tuxErrorDestination キューが指定されていない場合は、メッセージは失われます。

### tBridge の制限

tBridge には、以下の制限事項があります。
- JMS の場所からメッセージを取り出して Tuxedo キューにメッセージを格納 したり、Tuxedo サービスを呼び出したりするときには、トランザクション は使用されません。
- tBridge は多くのスレッドを使用します。スレッドは、JMS キューから Tuxedo への各メッセージの転送に使用されます。コンフィグレーションさ れている Tuxedo キューをモニタするには、ポーリング スレッドが必要で す。
- XML/FML トランスレータは、単純なメッセージ構造を作成するためのものです。XML から FML への変換の詳細については、6-7 ページの「FML32の考慮事項」を参照してください。

# tBridge 用 WebLogic Tuxedo コンフィグ レーション XML ファイル コンフィグレー ション

WebLogic Tuxedo Connector の tBridge 接続性は、Tuxedo への接続を確立するために必要な情報を含む XML コンフィグレーション ファイルによって決定されます。

### tBridge の起動

tBridge は、XML コンフィグレーション ファイルの tBridge セクションがコン フィグレーションされている場合は、WebLogic Server アプリケーション環境の 一部として起動されます。tBridge が起動できないようなコンフィグレーション 条件が発生した場合は、エラーがログされます。

# エラーのロギング

WebLogic Tuxedo Connector エラーは、WebLogic Server エラー ログにログされます。

# tBridge の接続性

注意: MapMessage、ObjectMessage、StreamMessage の JMS メッセージ タイプ は、WebLogic Tuxedo Connector では無効です。これらのメッセージ タ イプの1つがtBridge によって受信された場合は、サポートされていない タイプであることを示すログエントリが作成され、メッセージが破棄さ れます。

tBridge は、JMS キューと Tuxedo /Q または JMS キューと Tuxedo サービスのイ ンスタンス間で、一方向のデータ接続を確立します。この接続は、<fromto> 要 素として、コンフィグレーション ファイルの tBridge セクションで指定されま す。各データ接続は、識別されたポイント間に1対1の接続を提供します。3つ のタイプの接続がコンフィグレーションできます。各接続タイプは、 <direction> 要素の値として、コンフィグレーション ファイルの tBridge セク ションで指定されます。次に、各接続タイプについて説明します。

- JmsQ2TuxQ: JMS キューから読み取りを行い、指定された Tuxedo /Q にメッ セージを転送します。
- TuxQ2JmsQ: Tuxedo /Q から読み取りを行い、JMS にメッセージを転送します。
- JmsQ2TuxS: JMS キューから読み取りを行い、同時に指定された Tuxedo サービスを呼び出し、指定された JMS キューに応答を返します。

# 接続タイプのコンフィグレーションの例

次の節では、各接続タイプのコンフィグレーションの例を紹介します。

## JmsQ2TuxQ コンフィグレーションの例

次は、JMS キューから読み取りを行い、Tuxedo /Q に送信するコードの例を示します。

次に、JmsQ2TuxQ コンフィグレーションの各コンポーネントを説明します。

- <direction> 接続タイプは JmsQ2TuxQ です。
- <source> <Name> キーワードは、読み取る JMS キューの名前が weblogic.jms.Jms2TuxQueue であることを指定します。tBridge は、 CLIENT\_ACKNOWLEDGE セマンティクスを使用して、このキューに JMS クライアント セッションを確立します。
- <target> キーワードは、宛先を明示的に参照するために必要な要素を指定 します。
  - <AccessPoint> キーワードは、アクセスポイントの名前が TDOM2 であることを指定します。
  - <Qspace> キーワードは、Qspace の名前が Qspace であることを指定します。
  - <Name> キーワードは、キューの名前が STRING であることを指定します。
- <replyQ> キーワードは、JMS 応答キューの名前が ReplyQ であることを指定します。このキューを使用すると、tpenqueue は TMFORWARD 機能を提供します。
- <translateFML> キーワード NO は、tBridge がデータ変換を提供しないこと を指定します。

次の表は、JmsQtoTuxQ メッセージ マッピングの情報を示します。

| マッピング元 : JMS メッセージ タイプ            | マッピング先 : WebLogic Tuxedo Connector<br>JATMI(Tuxedo) |
|-----------------------------------|-----------------------------------------------------|
| BytesMessage                      | TypedCArray                                         |
| TextMessage (translateFML = NONE) | TypedString                                         |
| TextMessage (translateFML = FLAT) | TypedFML32                                          |

## TuxQ2JmsQ コンフィグレーションの例

次に、Tuxedo /Q を WebLogic Server にインポートするためのサンプル コードを 示します。

```
< T_DM_IMPORT
ResourceName="QSPACE"
LocalAccessPoint="LDOM2"
RemoteAccessPointList="MYLOCAL"
<TranTime>600</TranTime>
</T_DM_IMPORT>
```

各要素の説明は次のとおりです。

- ResourceName は、BDMCONFIG ファイルの \*DM\_LOCAL\_SERVICES セクション で記述される Tuxedo /Q です。
- LocalAccessPoint は、BDMCONFIG ファイルの \*DM\_REMOTE\_DOMAINS セク ションで記述される WebLogic Server ドメインの名前です。
- RemoteAccessPointList は、BDMCONFIG ファイルの \*DM\_LOCAL\_DOMAINS セクションで記述される Tuxedo ドメインの名前です。

次は、Tuxedo /Q キューから読み取りを行い、JMS キューに送信するコードの例 を示します。

```
</target>
<ReplyQ>NO</ReplyQ>
<translateFML>NO</translateFML>
</fromto>
```

次に、TuxQ2JmsQ コンフィグレーションの各コンポーネントを説明します。

- <direction> 接続タイプは TuxQ2JmsQ です。
- <source> <Name> キーワードは、読み取る JMS キューの名前が weblogic.jms.Tux2JmsQueue であることを指定します。
- <target>は、宛先を明示的に参照するために必要な要素を指定します。
  - <AccessPoint> キーワードは、アクセスポイントの名前が TDOM2 であることを指定します。
  - <Qspace> キーワードは、Qspace の名前が Qspace であることを指定します。
  - <Name> キーワードは、キューの名前が STRING であることを指定します。
- <translateFML> キーワード NO は、tBridge がデータ変換を提供しないこと を指定します。

次の表は、TuxQ2JmsQ メッセージ マッピングの情報を示します。

| マッピング元 : WebLogic Tuxedo Connector | マッピング先 : JMS メッセージ タイプ |
|------------------------------------|------------------------|
| JATMI (Tuxedo)                     |                        |

| TypedCArray                       | BytesMessage |
|-----------------------------------|--------------|
| TypedString (translateFML = NONE) | TextMessage  |
| TypedFML32 (translateFML = FLAT)  | TextMessage  |
| TypedFML (translateFML = FLAT)    | TextMessage  |
| TypedXML                          | TextMessage  |

## JmsQ2TuxS コンフィグレーションの例

**注意**: XML/FML 変換の詳細については、第6章「WebLogic Tuxedo Connector での FML の使用」を参照してください。

次は、JMS キューから読み取りを行い、Tuxedo サービスを呼び出して、結果を JMS キューに返すコードの例を示します。

次に、JmsQ2TuxS コンフィグレーションの各コンポーネントを説明します。

- <direction> 接続タイプは JmsQ2TuxS です。
- <source> <Name> キーワードは、読み取る JMS キューの名前が weblogic.jms.Jms2TuxQueue であることを指定します。
- <target>は、宛先を明示的に参照するために必要な要素を指定します。
  - <AccessPoint> キーワードは、アクセスポイントの名前が TDOM2 であることを指定します。
  - <Name> キーワードは、キューの名前が REVERSE\_STRING であることを指定します。
- <replyQ> キーワードは、JMS 応答キューの名前が *ReplyQ* であることを指 定します。
- <translateFML> キーワード FLAT は、JMS メッセージの受信時に、メッ セージが XML フォーマットで、対応する FML32 データ バッファに変換さ れることを指定します。メッセージは、引数 TDOM2 および REVERSE\_STRING とともに tpcall に配置されます。メッセージは FML32 から XML に変換 され、weblogic.jms.Tux2JmsQueue に配置されます。

次の表は、JMSQ2TuxX メッセージ マッピングの情報を示します。

| JMS メッセージ タイプ                        | WebLogic Tuxedo Connector JATMI<br>( Tuxedo ) | JMS メッセージ タイプ |
|--------------------------------------|-----------------------------------------------|---------------|
| BytesMessage                         | TypedCArray                                   | BytesMessage  |
| TextMessage<br>(translateFML = NONE) | TypedString                                   | TextMessage   |
| TextMessage<br>(translateFML = FLAT) | TypedFML32                                    | TextMessage   |

# 優先度のマッピング

WebLogic Tuxedo Connector は、複数の tBridge リダイレクト インスタンスをサ ポートしています。多くの環境では、複数のリダイレクト インスタンスを使用 することで、アプリケーションのスケーラビリティとパフォーマンスが大幅に向 上します。ただし、メッセージが処理される順序はランダムになります。優先度 のマッピングを使用すると、順序は保証されませんが、割り当てられている重要 度に基づいてメッセージに対応するメカニズムが提供されます。配信の順序を保 証する必要がある場合は、単一の tBridge リダイレクト インスタンスを使用して ください。

JMS および Tuxedo 間で優先度をマップするには、priorityMapping を使用します。

- JMS には 10 の優先度があります (0~9)。
- Tuxedo/Q には 100 の優先度があります (1 ~ 100)。

この節では、Tuxedo および JMS サブシステム間で優先度をマップするメカニズ ムについて説明します。2 つのマッピング方向があります。

- JmstoTux
- TuxtoJms

次の value:range の組み合わせで示すように、すべての値にデフォルトが提供 されています。

- value は入力優先度を指定します。
- range は結果出力優先度のシーケンシャル グループを指定します。

JmstoTux- 0:1 | 1:12 | 2:23 | 3:34 | 4:45 | 5:56 | 6:67 | 7:78 | 8:89 | 9:100

TuxtoJms-1-10:0 | 11-20:1 | 21-30:2 | 31-40:3 | 41-50:4 | 51-60:5 | 61-70:6 | 71-80:7 | 81-90:8 | 91-100:9

例:

次の priorityMapping は、デフォルトのマッピングを示します。

#### コード リスト 5-1 優先度マッピングのコンフィグレーション例

```
<priorityMapping>
         <TuxtoJms>
            <pMap>
                <value>1-10</value>
                <range>0</range>
            </pMap>
            <pMap>
                <value>11-20</value>
                <range>1</range>
            </pMap>
            <pMap>
                <value>21-30</value>
                <range>2</range>
            </pMap>
            <pMap>
                <value>31-40</value>
                <range>3</range>
```

```
</pMap>
       <pMap>
          <value>41-50</value>
          <range>4</range>
       </pMap>
       <pMap>
          <value>51-60</value>
          <range>5</range>
       </pMap>
       <pMap>
          <value>61-70</value>
          <range>6</range>
       </pMap>
       <pMap>
          <value>71-80</value>
          <range>7</range>
       </pMap>
       <pMap>
          <value>81-90</value>
          <range>8</range>
       </pMap>
       <pMap>
          <value>91-100</value>
          <range>9</range>
       </pMap>
</TuxtoJms>
    <JmstoTux>
       <pMap>
          <value>0</value>
          <range>1</range>
       </pMap>
```

<pMap>

<value>1</value>

<range>12</range>

</pMap>

<pMap>

<value>2</value>

<range>23</range>

</pMap>

<pMap>

<value>3</value>

<range>34</range>

</pMap>

<pMap>

<value>4</value>

<range>45</range>

</pMap>

<pMap>

<value>5</value>

<range>56</range>

</pMap>

<pMap>

<value>6</value>

<range>67</range>

</pMap>

<pMap>

<value>7</value>

<range>78</range>

</pMap>

<pMap>

<value>8</value>

<range>89</range>

```
</pMap>
<pMap>
<value>9</value>
<range>100</range>
</pMap>
</JmstoTux>
</priorityMapping>
.
```

このコンフィグレーションでは、優先度 7 の JMS メッセージが Tuxedo /Q の優 先度 78 に割り当てられます。優先度 47 の Tuxedo /Q は、優先度 4 の JMS に割 り当てられます。

# エラー キュー

tBridge が Tuxedo キューまたは JMS キューからメッセージを受信したときに問 題を検出した場合、再試行間隔の後に次の処理が行われます。

- 情報がログされます。
- コンフィグレーションされている場合は、メッセージがエラーキューに保存 されます。

### wlsServerErrorDestination

wlsErrorDestination は、JMS メッセージが Tuxedo エラーまたは変換エラー により適切に送信できない場合に使用されます。

### サポートされていないメッセージ タイプ

認識できない JMS メッセージを受信した場合、適切なエラー メッセージがログ され、そのメッセージは破棄されます。これはコンフィグレーション エラーと 解釈され、tBridge はメッセージをエラー キューにリダイレクトしません。

### tuxErrorQueue

tuxErrorQueue は、TuxQ2JmsQ リダイレクト中の JATMI プリミティブ tpdequeue に対するエラー キューです。

### 制限

tBridge エラーキューには、次のような制限があります。

- TuxErrorDestination は一度だけ指定できます。ErrorDestination に関 連するエラーキュー名は、すべての QSPACE が使用可能な同じエラー キュー名を持っていることを示します。
- エラーが発生した場合、メッセージはソース QSPACE に返されます。 QSPACE が破損または一杯と判断されると、後続のメッセージは消失されます。
- エラー時にメッセージを破棄するよう指定する方法はありません。すべての メッセージが受信されるか、まったく受信されません。
- エラーに関する情報は、サーバログでのみ提供されます。

# 6 WebLogic Tuxedo Connector でのFMLの使用

この章では、フィールド操作言語(FML)および WebLogic Tuxedo Connector が FML を使用する方法について説明します。

- FMLの概要
- WebLogic Tuxedo Connector FML API
- FML フィールド テーブルの管理
- tBridge XML/FML32 変換

## FML の概要

**注意:** FMLの使い方の詳細については、『Programming a Application Using FML』を参照してください。

FML は、フィールド バッファと呼ばれる記憶構造を定義および操作する Java 言 語機能のセットです。各フィールド バッファには、フィールドに属性および値 の組み合わせが含まれています。各フィールドは次のように構成されます。

- 属性はフィールドの識別子です。
- 関連する値はフィールドのデータ内容を示します。
- オカレンス番号。

2 種類の FML があります。

 FML16。フィールドの長さと識別子は16ビットの値で表されます。ユニー クなフィールドの数は8191、個々のフィールドの長さは64Kバイト、 フィールド化されるバッファの全体のサイズは64Kバイトにそれぞれ制限さ れます。 ■ FML32。フィールドの長さと識別子は 32 ビットの値で表されます。フィー ルドの数は約 3000 万で、フィールドとバッファ長は約 20 億バイトです。

## WebLogic Tuxedo Connector FML API

**注意**: WebLogic Tuxedo Connector は、FML 機能のサブセットを実装していま す。たとえば、views はサポートされていません。

FML アプリケーション プログラム インタフェース(API)は、WebLogic Server クラスの Javadoc に含まれている weblogic.wtc.jatmi パッケージにドキュメン ト化されています。

# FML フィールド テーブルの管理

フィールド テーブルは、Tuxedo フィールド テーブルに似た方法で生成されま す。フィールド テーブルは、2 つのシステム間で共通のフィールド名定義、 フィールド タイプ、および識別番号を提供するテキスト ファイルです。FML を 使用して Tuxedo システムと相互運用するには、次の手順を実行する必要があり ます。

 Tuxedo システムから WebLogic Tuxedo Connector 環境に、フィールドテーブ ルをコピーします。

例: Tuxedo 配布キットには、bankapp という銀行アプリケーション サンプ ルが含まれています。このアプリケーションには、次の構造を持つ bankflds というファイルがあります。

#Copyright (c) 1990 Unix System Laboratories, Inc. #All rights reserved #ident "@(#) apps/bankapp/bankflds \$Revision: 1.3 \$" # Fields for database bankdb # name number type flags comments ACCOUNT\_ID 110 long -ACCT TYPE 112 char ADDRESS 109 string -

 フィールド テーブル定義を Java ソース ファイルに変換します。 weblogic.wtc.jatmi パッケージの mkfldclass ユーティリティを使用しま す。このクラスは、FML32 フィールド テーブルを読み取るユーティリティ 機能で、FldTbl インタフェースを実装する Java ファイルを生成します。こ のユーティリティには、次のような 2 つのインスタンスがあります。

a. mkfldclass

b. mkfldclass32

コマンドの正しいインスタンスを使用して、bankflds フィールド テーブル を FML32 Java ソースに変換します。次は、mkfldclass を使用した例です。

java weblogic.wtc.jatmi.mkfldclass bankflds

作成されるファイルの名前は bankflds. java で、次のような構造になります。

```
import java.io.*;
import java.lang.*;
import java.util.*;
import weblogic.wtc.jatmi.*;
public final class bankflds
       implements weblogic.wtc.jatmi.FldTbl
{
       /** number: 110 type: long */
       public final static int ACCOUNT_ID = 33554542;
        /** number: 112 type: char */
       public final static int ACCT_TYPE = 67108976;
       /** number: 109 type: string */
       public final static int ADDRESS = 167772269;
       /** number: 117 type: float */
3. 次のコマンドを使用して、作成した bankflds. java ファイルをコンパイル
   します。
     javac bankflds.java
```

コンパイルすると、bankflds.class ファイルとなります。ロード時、 WebLogic Tuxedo Connector はクラス ファイルを使用して FML32 フィール ドからフィールド エントリを追加、検索、および削除します。

- 4. フィールド テーブルのクラス ファイルをアプリケーション CLASSPATH に 追加します。
- 5. WebLogic Tuxedo Connector XML コンフィグレーション ファイルを更新します。
  - フィールドテーブルのクラスファイルの完全に修飾された場所を反映するため、T\_DM\_RESOURCES セクションを更新します。
  - fml16 または fml32 の FML バッファ タイプを記述するために必要なキー ワードを使用します。
  - 追加のフィールドテーブルを指定するために、複数の <FldTblClass> 行 を入力できます。

例:

```
<T_DM_RESOURCES>
```

```
<FieldTables>
```

```
<FldTblClass Type="fml32">com.bea.mystuff.bankflds</FldTblClass>
</FieldTables>
```

```
</T_DM_RESOURCES>
```

6. フィールド テーブルのクラス定義をロードするために、WebLogic Server を 再起動します。

# mkfldclass32 クラスに対する DynRdHdr プロパ ティの使い方

WebLogic Tuxedo Connector には、FML テーブルをコンパイルするための代替手段を提供するプロパティが用意されています。以下の場合に、DynRdHdr ユーティリティの使用が必要になる場合があります。

- 非常に大きな FML テーブルを使用していて、mkfldclass32 クラスによって作成される.java メソッドが、単一のクラスまたはインタフェースの全体的な複雑さに対する Java 仮想マシンの内部的な限界を超える場合。
- 非常に大きな FML テーブルを使用していて、.java メソッドのコンパイル
   時に作成されるクラスをロードできない場合。

DynRdHdr プロパティを使って FML テーブルをコンパイルするときは、以下の 手順で行います。 1. フィールド テーブルの定義を、Java のソース ファイルに変換します。

java -DDynRdHdr=Path\_to\_Your\_FML\_Table weblogic.wtc.jatmi.mkfld class32 userTable

このコマンドの引数は、次の表に示すとおりです。

| 引数                                      | 説明                                                                              |
|-----------------------------------------|---------------------------------------------------------------------------------|
| -DDynRdHdr                              | FML テーブルのコンパイルに使用する WebLogic Tuxedo<br>Connector のプロパティ。                        |
| Path_to_Your_FM<br>L_Table              | FML テーブルの完全修飾パスとファイル名。                                                          |
| weblogic.wtc.ja<br>tmi.mkfldclass3<br>2 | FML32 フィールド テーブルを読み取って FldTbl インタ<br>フェースを実装する Java ファイルを生成するユーティリ<br>ティ関数のクラス。 |
| userTable                               | mkfldclass32 クラスによって作成される . java メソッドの<br>名前。                                   |

2. 次のコマンドを使って userTable ファイルをコンパイルします。

javac userTable.java

- 3. アプリケーション CLASSPATH に userTable.class ファイルを追加しま す。
- WebLogic Tuxedo Connector の XML コンフィグレーション ファイルの T\_DM\_RESOURCES セクションを変更し、*userTable*.class ファイルの完全修 飾された場所を指定します。
- 5. サーバを起動します。サーバは、起動すると、WebLogic Tuxedo Connector の XML コンフィグレーション ファイルの T\_DM\_RESOURCES セクションで指 定されている場所を使って、FML テーブルをロードします。

いったん userTable.class ファイルを作成した後は、FML テーブルを変更して デプロイする際に、userTable.class を手作業で更新する必要はありません。 サーバは、起動時に、WebLogic Tuxedo Connector の XML コンフィグレーショ ン ファイルの T\_DM\_RESOURCES で指定されている場所を使って、更新された FML テーブルをロードします。ただし、*Path\_to\_Your\_FML\_Table* 属性を変更 する場合は、前記の手順を使って、*userTable*.java ファイルと *userTable*.class ファイルを更新する必要があります。

### tBridge XML/FML32 変換

**注意**: 指定するデータ型は、FLAT または NO にする必要があります。他の データ型を指定すると、リダイレクションは失敗します。

<translateFML> 要素は、FML32 変換がメッセージペイロードで実行されることを示すために使用します。FML32 変換には、FLAT および NO の 2 つのタイプがあります。

### FLAT 変換の使い方

メッセージ ペイロードは、WebLogic Tuxedo Connector の内部 FML32/XML ト ランスレータを使用して変換されます。フィールドは、メッセージ構造(階層構 造)を意識せず、グループ化を反復せずに、フィールドごとの値に変換されま す。

FML32 バッファを XML に変換するため、tBridge は FML32 バッファにある各 フィールドの各インスタンスを抽出して文字列に変換し、それをフィールド名で 構成されるタグ内に配置します。これらすべてのフィールドは、サービス名で構 成されるタグ内に配置されます。たとえば、次のフィールドで構成される FML32 バッファがあるとします。

| NAME        | JOE     |      |
|-------------|---------|------|
| ADDRESS     | CENTRAL | CITY |
| PRODUCTNAME | BOLT    |      |
| PRICE       | 1.95    |      |
| PRODUCTNAME | SCREW   |      |
| PRICE       | 2.50    |      |
|             |         |      |

変換された XML バッファは次のようになります。

<FML32>

<NAME>JOE</NAME> <ADDRESS>CENTRAL CITY</ADDRESS> <PRODUCTNAME>BOLT</PRODUCTNAME> <PRODUCTNAME>SCREW</PRODUCTNAME>

```
<PRICE>1.95</PRICE>
<PRICE>2.50</PRICE>
</FML32>
```

## NO 変換の使い方

変換は使用されません。tBridge は、リダイレクションの方向に応じて、JMS TextMessage を Tuxedo TypedBuffer (TypedString)に(またはその逆に)マッ プします。JMS BytesMessage は、Tuxedo TypedBuffer (TypedCarray)に(また はその逆に)マップされます。

#### FML32 の考慮事項

FML32を使用する場合は、以下の情報について考慮する必要があります。

- XML 入力では、ルート要素が必要ですが無視されます。
- XML 出力では、ルート要素は常に <FML32> です。
- フィールドテーブル名は、6-2ページの「FML フィールドテーブルの管理」
   で説明されているようにロードする必要があります。
- tBridge トランスレータは、「flat」またはリニアなグループ化でのみ有効です。これは FML32 順を記述する情報が管理されないために、繰り返しデータを含むバッファが予期しない形式で示される場合があります。たとえば、部品とそれに関連付けられた価格のリストを含む FML32 バッファがあると仮定します。ここでは PART A、PRICE A、PART B、PRICE B などが予想されますが、tBridge 内に構造的なグループ情報がないため、変換されたXML は PART A、PART B など、PRICE A、PRICE B などになります。
- XML を FML32 に変換する場合、トランスレータは空白値を無視します。たとえば、<string></string> は、結果的に FML32 バッファではスキップされます。
- 組み込み FML は、このリリースではサポートされません。
- FML から XML への変換では、TypedCArray はサポートされません。以下の サポートされているフィールド型から選択してください。
  - SHORT

- LONG
- CHAR
- FLOAT
- DOUBLE
- STRING
- INT (FML32)
- DECIMAL (FML32)
- FML 内に TypedCArray が存在する場合、TypedString へのコード化を行い、 XML を TypedCArray にデコードします。
- バイナリ データを渡す必要がある場合、選択したフィールド型へのコード化 を行い、受け取り側で XML をデコードします。

# 7 WebLogic Process Integrator と Tuxedo アプリケーションの接続

**注意**: アプリケーションの統合方法の詳細については、「BEA WebLogic Integration」を参照してください。

WebLogic Tuxedo Connector tBridge は、Tuxedo アプリケーションをビジネス ワークフローに統合するために必要なインフラストラクチャを WebLogic Process Integrator ユーザに提供します。この章では、WebLogic Tuxedo コネクタ を使用して WebLogic Process Integrator と Tuxedo を統合する方法について説明 します。

- WebLogic Process Integrator と Tuxedo の同期接続
- WebLogic Process Integrator と Tuxedo の同期非ブロッキング接続
- WebLogic Process Integrator と Tuxedo の非同期接続
- 非同期 Tuxedo /Q と WebLogic Process Integrator の接続
- Tuxedo と WebLogic Process Integrator の双方向非同期接続

# WebLogic Process Integrator と Tuxedoの同期接続

WebLogic Process Integrator は、JATMI EJB を使用して Tuxedo に対してブロッ キング呼び出しを実行します。このプロセスは、次の3つの部分で構成されま す。

- WebLogic Process Integrator ビジネス オペレーションの定義
- eLink アダプタの呼び出し
- WebLogic Process Integrator 例外ハンドラの定義

### ビジネス オペレーションの定義

使用する JATMI メソッドの WebLogic Process Integrator ビジネス オペレーショ ンを定義します。

- TypedFML32 バッファ操作メソッド。
- JATMI tpcall() メソッドを使用します。

例: out\_buffer = tpcall (service\_name, in\_buffer, flags)

### eLink アダプタの呼び出し

WebLogic Process Integrator プロセス フローから eLink アダプタを呼び出します。

- 定義されたビジネス オペレーションを使用して、TypedFML32 リクエスト バッファを構築します。
- 定義されたビジネスオペレーションを使用して、サービス名を指定する JATMI tpcal1()メソッドを呼び出します。
- 定義されたビジネスオペレーションを使用して、TypedFML32応答バッファ を処理します。

### 例外ハンドラの定義

例外を処理するために、WebLogic Process Integrator 例外ハンドラを定義します。

# WebLogic Process Integrator と Tuxedo の同期非ブロッキング接続

WebLogic Process Integrator は、Tuxedo サービスを同期的に呼び出すためにメッ セージを送信します。

- JMS キューと Tuxedo サービスへの呼び出し間の1対1の関係。
- Tuxedo サービスからの応答と JMS キュー間の1対1の関係。
- WebLogic Process Integrator は、メッセージを JMS キューに書き込みます。
- メッセージが JMS キューに入ると、tBridge はターゲットの Tuxedo サービ スにメッセージを移動します。
- メッセージは、XML と FML32 間で変換されます。
- 応答は、指定された JMS 応答キューに書き込まれます。
- WebLogic Process Integrator イベント ノードは、応答メッセージの応答 キューを待機します。

# WebLogic Process Integrator と Tuxedo の非同期接続

WebLogic Process Integrator は、Tuxedo /Q に保証された非同期メッセージを送信します。

- JMS キューと Tuxedo /Q 間の1対1の関係。
- WebLogic Process Integrator は、メッセージを JMS キューに書き込みます。

- メッセージが JMS キューに入ると、tBridge はメッセージごとにターゲットの Tuxedo /Q にメッセージを移動します。
- 次のようなエラーメッセージは、指定した JMS エラーキューに転送されます。
  - インフラストラクチャエラー。
  - XML/FML32 変換エラー。

# 非同期 Tuxedo /Q と WebLogic Process Integrator の接続

Tuxedo /Q は、WebLogic Process Integrator に保証された非同期メッセージを送信します。

- JMS キューと Tuxedo /Q 間の1対1の関係。
- Tuxedo は、メッセージを Tuxedo /Q に書き込みます。
- メッセージが Tuxedo /Q でコミットされると、そのメッセージは Tuxedo /T Domain Gateway を介して Weblogic Tuxedo コネクタ tBridge およびター ゲット JMS キューに転送されます。
- Tuxedo から転送できないメッセージは、Tuxedo /Q エラーキューにエン キューされます。
- 次のようなエラーのメッセージは、指定した Tuxedo /Q エラー キューに転送 されます。
  - インフラストラクチャエラー。
  - FML32/XML 変換エラー。
- JMS キューのメッセージを待機するワークフローが作成されます。これは、 既存のワークフロー インスタンスの Start ワークフロー ノードまたは Event ノードで定義されます。

# Tuxedo と WebLogic Process Integrator の双方向非同期接続

Tuxedo は、WebLogic Process Integrator プロセス フローのブロッキング呼び出し を実行します。JMS から Tuxedo /Q へ、および Tuxedo /Q から JMS へ接続する には、2 つの非同期インスタンスを使用します。

# 8 WebLogic Tuxedo コネクタのト ラブルシューティング

この章では、WebLogic Tuxedo コネクタのトラブルシューティング情報につい て説明します。

- WebLogic Tuxedo コネクタのモニタ
- よくある質問

# WebLogic Tuxedo コネクタのモニタ

WebLogic Tuxedo コネクタは、WebLogic Server ログ ファイルを使用してログ情報を記録します。

## トレース レベルの設定

サーバ ノードで WebLogic Tuxedo コネクタのトレース レベルを設定するには、 TraceLevel パラメータを使用します。トレースを有効にするには、スタート アップ クラス ウィンドウの [引数] フィールドに、キーワードの TraceLevel と 必要なトレース値を追加します。[引数] フィールドの引数を区切るには、カン マを使用します。

例:Arguments=BDMCONFIG=.\mydomain\wtc\_config.xml,TraceLevel=100000

| 値      | トレースする<br>コンポーネント | 説明                                       |
|--------|-------------------|------------------------------------------|
| 10000  | TBRIDGE_IO        | tBridge の入力および出力                         |
| 15000  | TBRIDGE_EX        | 詳細な tBridge 情報                           |
| 20000  | GWT_IO            | ATMI バーブなどのゲートウェイの入力<br>と出力              |
| 25000  | GWT_EX            | 詳細なゲートウェイ情報                              |
| 50000  | JAMTI_IO          | 低レベルの JAMTI 呼び出しなどの<br>JAMTI の入力と出力      |
| 55000  | JAMTI_EX          | 詳細な JAMTI 情報                             |
| 60000  | CORBA_IO          | CORBA の入力および出力                           |
| 65000  | CORBA_EX          | 詳細な CORBA 情報                             |
| 100000 | すべてのコンポーネント       | すべての WebLogic Tuxedo コネクタ コ<br>ンポーネントの情報 |

TraceLevel を設定するには、次の値を使用します。

## コンソールの設定

必要なすべてのトレース情報を確実に log ファイルに書き込むには、サーバロ ギング設定によって次の内容が指定されていることを確認します。

- [Stdout ヘデバッグ情報出力]が選択されている。
- [Stdout 重大度しきい値] が Info に設定されている。

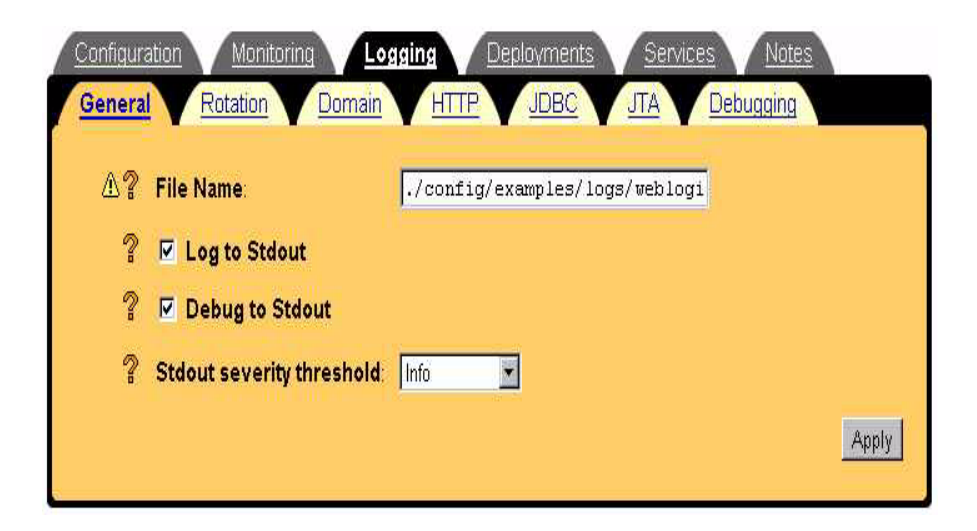

# よくある質問

この節では、よくあるユーザからの質問に対する解決策について説明します。

# コンフィグレーション ファイルが見つからない

エラー ログが、メッセージ「Can not find the XML configuration file」を表示 します。何が原因ですか?

- スタートアップ クラスが正しくコンフィグレーションされているかどうか確認します。2-8 ページの「WebLogic Tuxedo Connector のスタートアップ クラスの作成」を参照してください。
- WebLogic Server コンフィグレーション ファイル config.xml をチェックし ます。スタートアップ クラスのエントリをチェックし、必要であれば編集し ます。スタートアップ クラスの例は次のとおりです。

<StartupClass

Arguments="BDMCONFIG=.\mydomain\dmconfig.xml,TraceLevel=100000"
ClassName="weblogic.wtc.gwt.WTCStartup" FailureIsFatal="true"
Name="MyWtcStartup Class" Targets="myserver"/>

## EJB デプロイメント メッセージ

simpserv サンプルを構築すると、次のようなエラーが表示されます。

<date> <Error> <EJB> <EJB Deployment: Tolower has a class
weblogic.wtc.jatmi.tpserviceHome which is in the classpath. This class should only
be located in the ejb-jar file.>

このエラー メッセージは、このリリースの WebLogic Tuxedo コネクタでは無視 できます。EJB は、EJB jar ファイルの EJB 呼び出しにすべてのインタフェース を要求します。しかし、WebLogic Tuxedo コネクタのインタフェースのいくつ かは CLASSPATH で実装されるため、コンパイラが例外を発生します。EJB を デプロイするとき、コンパイラはクラスのいくつかが CLASSPATH で検出され るために再デプロイできないことを示します。

## 接続の問題

WebLogic Tuxedo コネクタと Tuxedo 間で接続の確立中に問題が発生します。どうしたらよいですか。

 Tuxedo リモート ドメインに対する WebLogic Tuxedo コネクタ コンフィグ レーションをチェックします。リモート ドメインは、WebLogic Tuxedo コ ネクタでコンフィグレーションされたリモート ドメインの名前と一致してい る必要があります。

例:Tuxedo DMCONFIG \*DM\_LOCAL\_DOMAINS セクションで simpapp という名前がコンフィグレーションされている場合、この名前は WebLogic Tuxedo コネクタ コンフィグレーション ファイルの <AccessPointId> フィールドにある名前と一致している必要がありま す。

 WebLogic Tuxedo コネクタと Tuxedo のログ ファイルでエラー メッセージ をチェックします。

- WebLogic Tuxedo コネクタのトレースを有効にし、接続性のテストを繰り 返します。
- BEA カスタマ サポートに問い合わせます。

8-6 WebLogic Tuxedo コネクタ 管理ガイド

# 9 WebLogic Tuxedo Connector XML コンフィグレーション ファ イル

この章では、WebLogic Tuxedo Connector XML コンフィグレーション ファイル の作成方法について説明し、要素の階層構造図を示します。

- XML コンフィグレーション ファイルの作成
- 要素の階層構造図

# XML コンフィグレーション ファイルの作成

注意: XML コンフィグレーション ファイルの作成の詳細については、2-4 ペー ジの「WebLogic Tuxedo Connector XML コンフィグレーション ファイル の作成」を参照してください。

テキスト エディタを使用して、WebLogic Tuxedo Connector XML コンフィグ レーション ファイルを作成します。新しいコンフィグレーション ファイルを作 成する最も効率的な方法は、サンプル DBMCONFIG.xml ファイルの1つをアプリ ケーションのニーズに合わせて修正します。

## XML コンフィグレーション ファイルの例

この節では、simpapp サンプル アプリケーションの WebLogic Tuxedo Connector XML コンフィグレーション ファイルの例を紹介します。

コードリスト 9-1 simpapp BDMCONFIG.XML Configuration File

<!DOCTYPE WTC\_CONFIG SYSTEM "http://www.bea.com/servers/wls610/dtd/wtc\_config.dtd">

<!--Java and XML-->

<?xml version="1.0"?>

<WTC\_CONFIG >

< BDMCONFIG >

< T\_DM\_LOCAL\_TDOMAIN AccessPoint="TDOM2">

<WlsClusterName>Coolio</WlsClusterName>

<AccessPointId>TDOM2</AccessPointId>

<Type>TDOMAIN</Type>

<Security>NONE</Security>

<ConnectionPolicy>ON\_DEMAND</ConnectionPolicy>

<BlockTime>30</BlockTime>

<NWAddr>[Network address of WTC domain]</NWAddr>

<!-- Example address: //mydomain.acme.com:20304 -->

</T\_DM\_LOCAL\_TDOMAIN>

<T\_DM\_REMOTE\_TDOMAIN AccessPoint="TDOM1">

<LocalAccessPoint>TDOM2</LocalAccessPoint>

<AccessPointId>TDOM1</AccessPointId>

<Type>TDOMAIN</Type>

<NWAddr>[Network address of Tuxedo domain]</NWAddr>

!-- Example address: //mydomain.acme.com:20305 -->

```
</T_DM_REMOTE_TDOMAIN>
```

<T\_DM\_EXPORT ResourceName="TOLOWER"

LocalAccessPoint="TDOM2">

<EJBName>tuxedo.services.TOLOWERHome</EJBName>

```
</T_DM_EXPORT>
```

```
< T_DM_IMPORT
```

ResourceName="TOUPPER"

LocalAccessPoint="TDOM2"

RemoteAccessPointList="TDOM1">

<TranTime>600</TranTime>

</T\_DM\_IMPORT>

</BDMCONFIG>

~

</WTC\_CONFIG>

DOCTYPE 宣言は、wtc\_config.dtd の場所を指定します。WebLogic Server が 起動されると、WebLogic Tuxedo Connector XML コンフィグレーション ファイ ルでドキュメント タイプ定義(DTD)のエラーがあるかどうかチェックされま す。

### XML ファイルの有効性の検証

WTCValidateCF を使用して、コンフィグレーション ファイルの有効性を検証し ます。このユーティリティを使用すると、WebLogic Server を起動する前に WebLogic Tuxedo Connector XML コンフィグレーション ファイルの有効性を検 証できます。

XML コンフィグレーション ファイルの有効性を検証するには、次のコマンドを 入力します。

> java weblogic.wtc.gwt.WTCValidateCF your\_XML\_configuration\_file

ここで、*your\_XML\_configuration\_file* は、XML コンフィグレーショ ン ファイルの名前です。

# 要素の階層構造図

WebLogic Tuxedo コネクタコンフィグレーション ファイルは XML 要素群で構成 されています。wTC\_CONFIG 要素はトップレベルの要素であり、wTC\_CONFIG 内 のすべての要素は wTC\_CONFIG 要素の子になります。子要素自身が子を持つ場合 もあります。たとえば、次の図に示すように BDMCONFIG 要素には T\_DM\_LOCAL\_TDOMAIN 子要素が含まれ、T\_DM\_LOCAL\_TDOMAIN 要素には子要素が 含まれます。
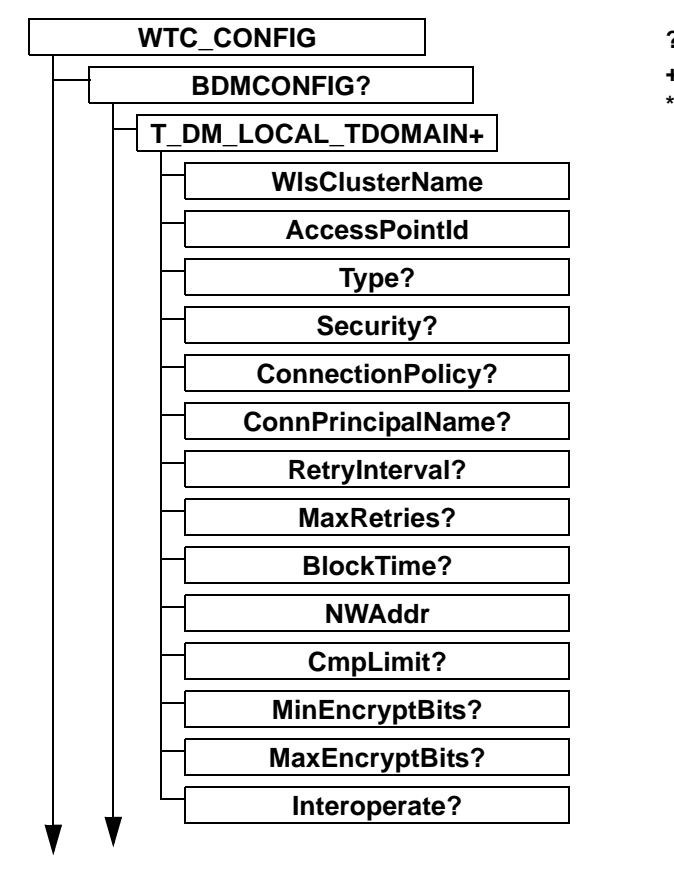

? = 省略可能 + = 1 つ以上

\* = ゼロ以上

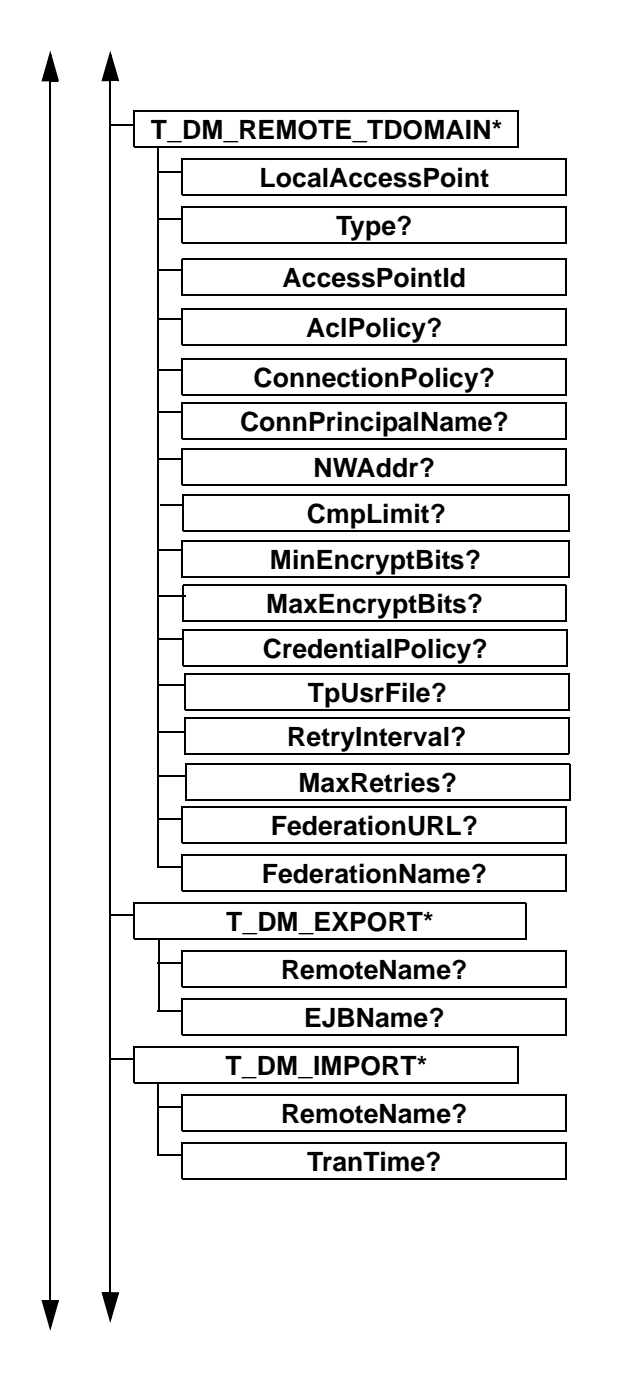

· - ・ シ (以上 \* = ゼロ以上

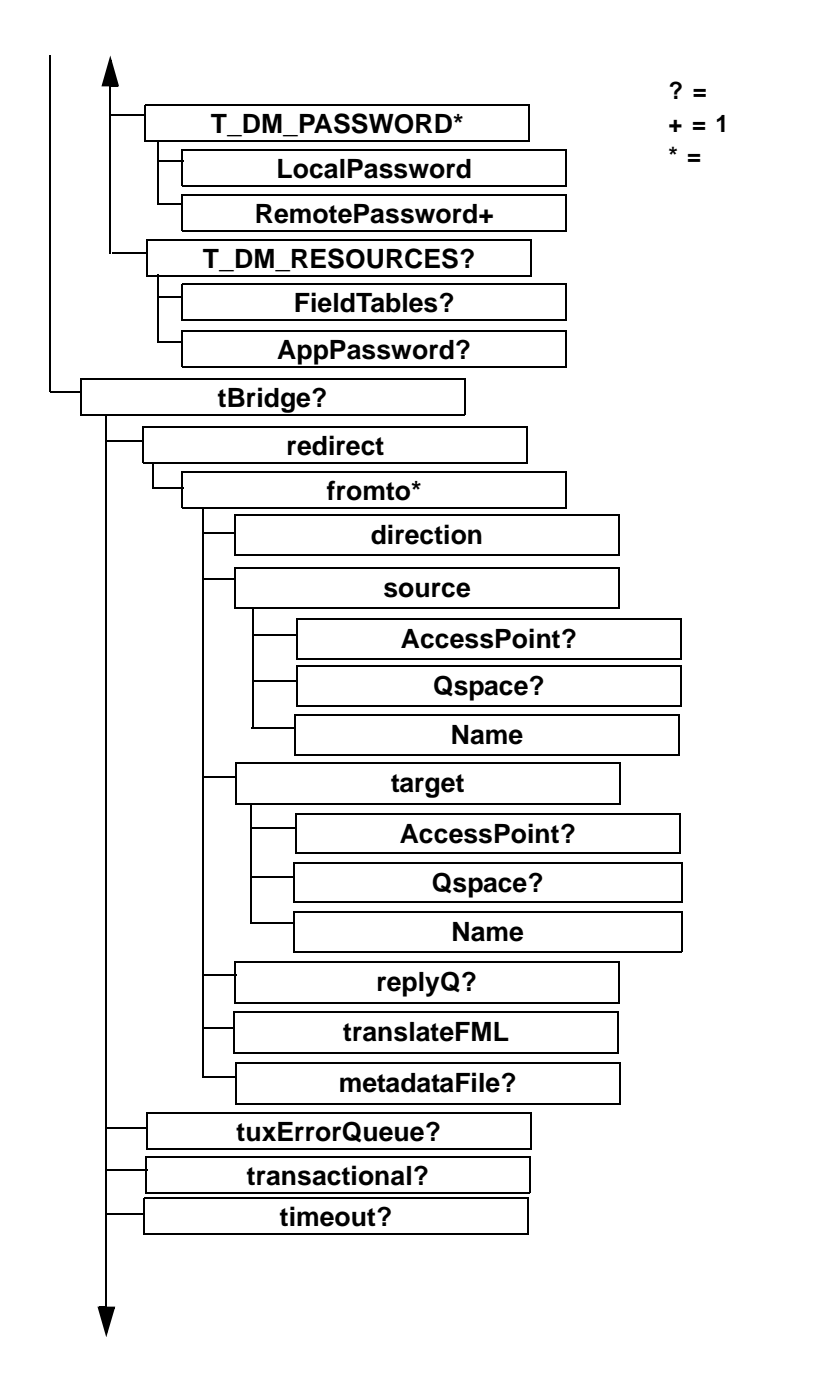

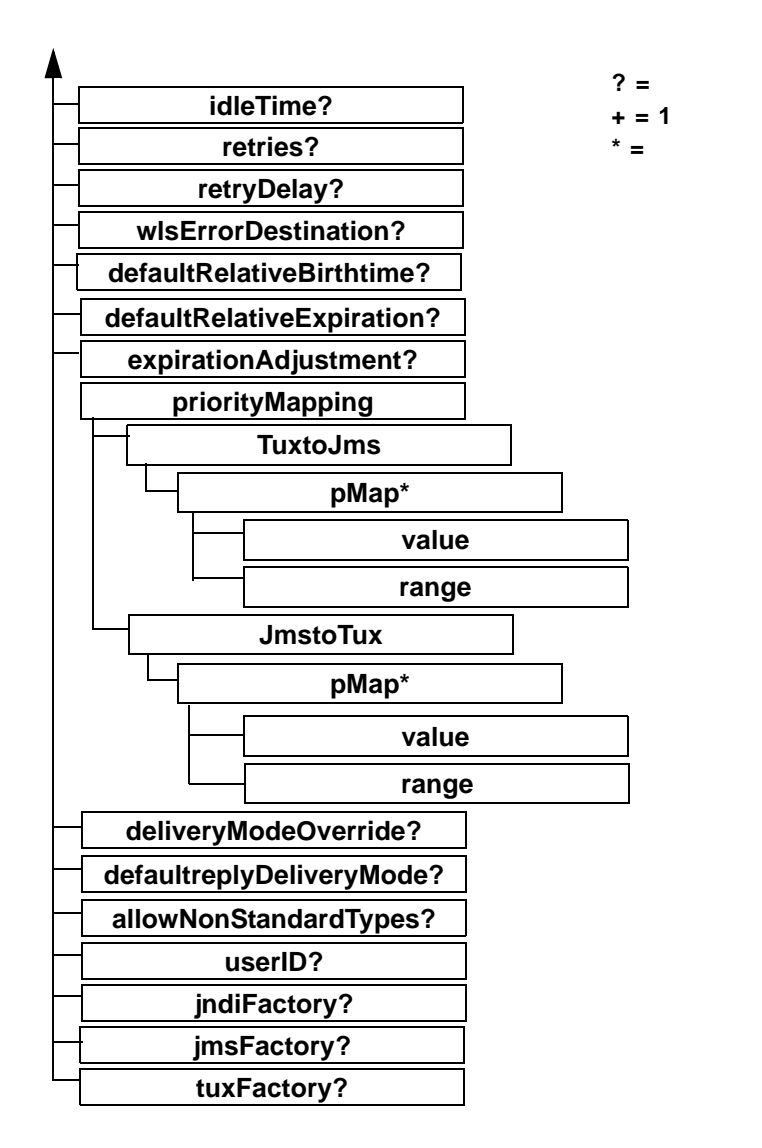

# 10 wtc\_config.dtd

wtc\_config.dtd ファイルは、WebLogic Tuxedo コネクタ XML コンフィグレー ション ファイルで使う要素と属性を定義するために使用します。

# wtc\_config.dtd

<!ELEMENT WTC\_CONFIG ( BDMCONFIG?, tBridge?)> <!ELEMENT BDMCONFIG ( T DM LOCAL TDOMAIN+, T DM REMOTE TDOMAIN\*, T DM EXPORT\*, T\_DM\_IMPORT\*, T DM PASSWORD\*, T\_DM\_RESOURCES?)> <! ELEMENT T DM LOCAL TDOMAIN ( WlsClusterName, AccessPointId, Type?, Security?, ConnectionPolicy?, ConnPrincipalName?, RetryInterval? MaxRetries?, BlockTime?,

NWAddr,

CmpLimit?,

MinEncryptBits?,

MaxEncryptBits?,

Interoperate?)>

<!ATTLIST T\_DM\_LOCAL\_TDOMAIN

AccessPoint CDATA #REQUIRED>

- <!ELEMENT WlsClusterName (#PCDATA)>
- <!ELEMENT AccessPointId (#PCDATA)>

<!ELEMENT Type (#PCDATA)>

<!ELEMENT Security (#PCDATA)>

<!ELEMENT ConnectionPolicy (#PCDATA)>

<!ELEMENT RetryInterval (#PCDATA)>

<!ELEMENT MaxRetries (#PCDATA)>

<!ELEMENT ConnPrincipalName (#PCDATA)>

<!ELEMENT NWAddr (#PCDATA)>

<!ELEMENT CmpLimit (#PCDATA)>

<!ELEMENT MinEncryptBits (#PCDATA)>

<!ELEMENT MaxEncryptBits (#PCDATA)>

<!ELEMENT Interoperate (#PCDATA)>

<!ELEMENT BlockTime (#PCDATA)>

<!ELEMENT T\_DM\_REMOTE\_TDOMAIN (</pre>

LocalAccessPoint,

AccessPointId,

Type?,

AclPolicy?,

ConnectionPolicy?,

ConnPrincipalName?,

NWAddr,

FederationURL?,

FederationName?,

CmpLimit?,

MinEncryptBits?,

MaxEncryptBits?,

CredentialPolicy?,

TpUsrFile?

RetryInterval?

MaxRetries?)>

<!ATTLIST T DM REMOTE TDOMAIN

AccessPoint CDATA #REQUIRED>

<!ELEMENT LocalAccessPoint (#PCDATA)>

<!ELEMENT AclPolicy (#PCDATA)>

<!ELEMENT CredentialPolicy (#PCDATA)>

<!ELEMENT FederationURL (#PCDATA)>

<!ELEMENT FederationName (#PCDATA)>

<!ELEMENT TpUsrFile (#PCDATA)>

<!ELEMENT T\_DM\_EXPORT (RemoteName?, EJBName?)>

<!ATTLIST T\_DM\_EXPORT

ResourceName CDATA #REQUIRED

LocalAccessPoint CDATA #REQUIRED>

<!ELEMENT RemoteName (#PCDATA)>

<!ELEMENT EJBName (#PCDATA)>

<!ELEMENT T\_DM\_IMPORT (RemoteName?, TranTime?)>

<!ATTLIST T\_DM\_IMPORT

| ResourceName          | CDATA | #REQUIRED  |
|-----------------------|-------|------------|
| LocalAccessPoint      | CDATA | #REQUIRED  |
| RemoteAccessPointList | CDATA | #REQUIRED> |

<!ELEMENT TranTime (#PCDATA)>

<!ELEMENT T DM PASSWORD (LocalPassword, RemotePassword+)>

<!ATTLIST T\_DM\_PASSWORD

LocalAccessPoint CDATA #REQUIRED RemoteAccessPointList CDATA #REOUIRED>

<!ELEMENT LocalPassword (#PCDATA)>

<!ATTLIST LocalPassword

IV CDATA #REQUIRED>

<!ELEMENT RemotePassword (#PCDATA)>

<!ATTLIST RemotePassword

IV CDATA #REQUIRED>

<! ELEMENT T\_DM\_RESOURCES (

FieldTables?,

AppPassword?)>

<!ELEMENT FieldTables (FldTblClass+)>

<!ELEMENT FldTblClass (#PCDATA)>

<!ATTLIST FldTblClass

Type (fml16 | fml32) #REQUIRED>

<!ELEMENT AppPassword (#PCDATA)>

<!ATTLIST AppPassword

IV CDATA #REQUIRED>

<!ELEMENT tBridge (

redirect,

transactional?,

timeout?,

idleTime?,

retries?,

retryDelay?,

wlsErrorDestination?,

```
tuxErrorQueue?,
```

defaultRelativeBirthtime?,

defaultRelativeExpiration?,

expirationAdjustment?,

priorityMapping?,

deliveryModeOverride?,

defaultReplyDeliveryMode?,

userID?,

allowNonStandardTypes?,

jndiFactory,

jmsFactory,

tuxFactory)>

```
<!ELEMENT direction (#PCDATA)>
```

<!ELEMENT translateFML (#PCDATA)>

<!ELEMENT metadataFile (#PCDATA)>

<!ELEMENT AccessPoint (#PCDATA)>

<!ELEMENT Ospace (#PCDATA)>

<!ELEMENT Name (#PCDATA)>

<!ELEMENT ReplyQ (#PCDATA)>

```
<!ELEMENT source (
```

AccessPoint?,

Qspace?,

Name)>

```
<!ELEMENT target (
```

AccessPoint?,

Qspace?,

Name)>

```
<!ELEMENT fromto (
```

direction,

source,

target,

Replv0?, translateFML. metadataFile?)> <!ELEMENT redirect (fromto\*)> <!ELEMENT transactional (#PCDATA)> <!ELEMENT timeout (#PCDATA)> <!ELEMENT idleTime (#PCDATA)> <!ELEMENT retries (#PCDATA)> <!ELEMENT retryDelay (#PCDATA)> <!ELEMENT wlsErrorDestination (#PCDATA)> <!ELEMENT tuxErrorOueue (#PCDATA)> <!ELEMENT defaultRelativeBirthtime (#PCDATA)> <!ELEMENT defaultRelativeExpiration (#PCDATA)> <!ELEMENT expirationAdjustment (#PCDATA)> <!ELEMENT value (#PCDATA)> <!ELEMENT range (#PCDATA)> <!ELEMENT pMap (value, range)> <!ELEMENT TuxtoJms (pMap\*)> <!ELEMENT JmstoTux (pMap\*)> <! ELEMENT priorityMapping ( TuxtoJms, JmstoTux)> <!ELEMENT deliveryModeOverride (#PCDATA)> <!ELEMENT defaultReplyDeliveryMode (#PCDATA)> <!ELEMENT userID (#PCDATA)> <!ELEMENT allowNonStandardTypes (#PCDATA)> <!ELEMENT jndiFactory (#PCDATA)> <!ELEMENT jmsFactory (#PCDATA)>

<!ELEMENT tuxFactory (#PCDATA)>

# 11 wtc\_config.dtd の要素および属性

次の節では、wtc\_config.dtd に含まれる要素および属性のリファレンス情報について説明します。

- WTC\_CONFIG
- BDMCONFIG
- tBridge

# WTC\_CONFIG

WTC\_CONFIG は、WebLogic Tuxedo Connector デプロイメント記述子のルートです。WTC\_CONFIG は、次に示す2つの子を持っています。

- BDMCONFIG
- tBridge

## **BDMCONFIG**

BDMCONFIG 要素は、WebLogic Tuxedo Connector でドメインをコンフィグ レーションする方法についての情報を提供します。コンフィグレーション パラ メータは、Tuxedo ドメインで使用される DM\_MIB 属性とクラスに類似していま す。

### T\_DM\_LOCAL\_TDOMAIN

T\_DM\_LOCAL\_DOMAIN は、他のドメインで認識されるローカル ドメインの ビューを提供します。

| 属性          | 説明                                                                                                    | タイプ   | 使用        |
|-------------|----------------------------------------------------------------------------------------------------|-------|-----------|
| AccessPoint | コンフィグレーション XML ファイルでド<br>メインを識別するために使用するラベル。<br>ラベルは、コンフィグレーション XML<br>ファイルの T_DM_LOCAL_TDOMAIN お<br>よび T_DM_REMOTE_TDOMAIN の<br>AccessPoint 名のスコープ内で一意でなけれ<br>ばならない。<br>例:TDOM2 | CDATA | #REQUIRED |

### WIsClusterName

注意: WebLogic Tuxedo Connector はこのリリースの WebLogic Server でクラス タ化をサポートしていませんが、WlsClusterName を指定する必要があり ます。

必須。WlsClusterName は、このローカル アクセス ポイントがある WSL ドメインの WebLogic Server クラスタの名前を提供します。

例: cluster20

### **AccessPointId**

必須。別のドメインに対する接続を確立するときにドメインを識別するために使 用される、接続プリンシパル名を指定します。

- T\_DM\_LOCAL\_TDOMAIN の AccessPointId は、Tuxedo の DMCONFIG ファイルの \*DM\_REMOTE\_DOMAINS セクションの対応する DOMAINID と一致していなければなりません。
- T\_DM\_REMOTE\_TDOMAIN の AccessPointId は、Tuxedo の DMCONFIG ファイルの \*DM\_LOCAL\_DOMAINS セクションの対応する DOMAINID と 一致していなければなりません。

例:TDOM2

### Туре

省略可能。指定する場合、値は文字列 TDOMAIN でなければなりません。

### Security

**注意:** Tuxedo 6.5 ユーザはセキュリティ パラメータを NONE に設定する必要が あります。

省略可能。実行するアプリケーション セキュリティのタイプを指定します。このパラメータの有効な値は、NONE、APP\_PW、または DM\_PW です。

- NONE: セキュリティは使用されません。これがデフォルト値です。
- APP\_PW: リモート ドメインからの接続が確立されたときに、パスワード セキュリティが強化されます。アプリケーション パスワードが、 T\_DM\_PASSWORD 要素に定義されている必要があります。
- DM\_PW: リモート ドメインからの接続が確立されたときに、ドメイン パス ワード セキュリティが強化されます。ドメイン パスワードが、 T\_DM\_PASSWORD 要素に定義されている必要があります。

### **ConnectionPolicy**

省略可能。ローカル ドメインがリモート ドメインとの接続の確立を試行する場 合の条件を指定します。

- ローカルドメインに有効な値は、ON\_DEMAND、ON\_STARTUP、または INCOMING\_ONLYです。
- リモートドメインに有効な値は、ON\_DEMAND、ON\_STARTUP、 INCOMING\_ONLY、または LOCAL です。
- デフォルト設定は ON\_DEMAND です。
  - ON\_DEMAND: リモート サービスへのクライアント リクエストまたは管理接続コマンドのいずれかによってリクエストされたときのみ、接続が 試行されます。

- ON\_STARTUP: ドメイン ゲートウェイは、ゲートウェイ サーバの初期化時にそのリモート ドメイン アクセス ポイントで接続を確立します。リモート サービス (このローカル アクセス ポイントのドメイン ゲートウェイによって JNDI に通知されるサービス)は、接続がそのリモートドメイン アクセス ポイントに正常に確立されたときのみ通知されます。リモート ドメイン アクセス ポイントへのアクティブな接続がない場合、リモート サービスはサスペンドされます。デフォルトでは、この接続ポリシーは 60 秒ごとに失敗した接続を再試行します。アプリケーション固有の値を指定するには、MaxRetry および RetryInterval 要素を使用します。
- INCOMING\_ONLY: ドメイン ゲートウェイは、起動時にリモート ドメイン アクセス ポイントへの初期接続を行わず、リモート サービスは最初に サスペンドされます。ドメイン ゲートウェイはリモート ドメイン アクセス ポイントからの受信時接続に使用可能で、リモート サービスはこの ローカル ドメイン アクセス ポイントのドメイン ゲートウェイが受信時 接続を受け付けたときに通知されます。接続の再試行処理は実行できま せん。
- LOCAL: リモート ドメイン接続ポリシーが、明示的にローカル ドメイン の ConnectionPolicy 属性値にデフォルト設定されることを示します。リ モート ドメインの ConnectionPolicy が定義されていない場合、システム は関連付けられているローカル ドメイン (LocalAccessPoint によって指 定)で指定された設定を使用します。

### RetryInterval

省略可能。リモート ドメイン アクセス ポイントへの接続を確立するために自動 的に行われる接続の時間間隔(単位:秒)です。ConnectionPolicy が ON\_STARTUP に設定されているときだけ使用してください。

- 最小値:0
- 最大値:2147483647
- デフォルト設定:60

### **MaxRetries**

省略可能。ドメイン ゲートウェイが、リモート ドメイン アクセス ポイントへの 接続の確立を試行する回数です。ConnectionPolicy が ON\_STARTUP に設定され ているときだけ使用してください。

- 最小値:0
- 最大値:2147483647
- デフォルト値: 2147483647

最大値は、接続が確立されるまで処理を再試行する場合に使用します。最小値 は、自動再試行メカニズムを無効にする場合に使用します。

#### **ConnPrincipalName**

注意: ConnPrincipalName は、このリリースの WebLogic Server ではサポートされていません。

省略可能。接続プリンシパル名の識別子を指定します。これは、別のドメインへの接続を確立するときに、ドメインを識別するためのプリンシパル名です。この パラメータは、BEA Tuxedo 7.1 以降のソフトウェアを実行しているタイプ TDOMAIN のドメインにのみ適用されます。

■ この要素を指定しない場合、接続プリンシパル名はこのドメインの AccessPoint 要素にデフォルト設定されます。

#### **NWAddr**

注意: T\_DM\_LOCAL\_DOMAIN に対する NWAddr をコンフィグレーションす る場合、使用するポート番号は、他の WebLogic Server プロセスに割り 当てられているどのポート番号とも異なっていなければなりません。た とえば、WebLogic Server のリスン ポートに //mymachine:7001 が割り 当てられている場合、NWAddr を //mymachine:7001 に設定することは できません。

必須。ローカル ドメイン ゲートウェイのネットワーク アドレスです。次の フォーマットのうちの 1 つを使用して、TCP/IP アドレスを指定します。

//hostname:port\_number

//#.#.#:port\_number

hostname を使用する場合、ドメインはローカル名解決機能(通常 DNS)を使用 して、ホスト名のアドレスを検索します。ドットで区切った数値のフォーマット を使用する場合、各 # は 0 ~ 255 までの数値でなければなりません。このドット で区切った数値は、ローカル マシンの IP アドレスを表します。port\_number は、 ドメイン プロセスが受信するリクエストをリスンする TCP ポート番号です。

#### CmpLimit

省略可能。リモート ドメインへのデータ送信時に使用する圧縮しきい値を指定 します。このサイズより大きいアプリケーション バッファは圧縮されます。

デフォルト値:2,147,483,647 バイト

#### **MinEncryptBits**

**注意:** 40 の MinEncryptBits 値は、BEA Tuxedo 7.1 以降のソフトウェアを実行 しているタイプ TDOMAIN のドメインにのみ適用されます。

省略可能。このドメインのネットワーク リンクの確立時に使用する最小レベル の暗号キー長(単位:ビット)を指定します。このパラメータの有効な値は、0、 40、56、および 128 です。

- デフォルト値:0ビット
- 値0:暗号は使用されません。
- この暗号の最小レベルが一致しない場合、ネットワークリンクは失敗します。

#### **MaxEncryptBits**

**注意:** 40 の MaxEncryptBits 値は、BEA Tuxedo 7.1 以降のソフトウェアを実行 しているタイプ TDOMAIN のドメインにのみ適用されます。

省略可能。このドメインのネットワーク リンクの確立時に使用する最大レベル の暗号キー長(単位:ビット)を指定します。このパラメータの有効な値は、0、 40、56、および 128 です。

- デフォルト値:128 ビット
- 値0:暗号は使用されません。

### Interoperate

注意: 省略可能。ローカル ドメインが、Tuxedo リリース 6.5 に基づいたリモー ト ドメインと相互運用するかどうかを指定します。Tuxedo 6.5 は、セ キュリティ マッピングをサポートするために必要なセキュリティ インフ ラストラクチャを持っていません。セキュリティ機能が必要で、かつ WebLogic Tuxedo Connector を使用する場合は、Tuxedo 7.1 以上にアップ グレードする必要があります。

このパラメータの有効な値は、Yes または No です。

- Yes:Tuxedo 6.5 と相互運用します。
- No:Tuxedo 7.1 以降のドメインで機能する。
- デフォルト値:No

### **BlockTime**

省略可能。ブロッキング呼び出しに許可される最大待機時間(単位:秒)を指定 します。

### T\_DM\_REMOTE\_TDOMAIN

T\_DM\_LOCAL\_DOMAIN は、ローカル ドメインで認識されるリモート ドメインのビューを提供します。

| 属性          | 説明                                                                                                    | タイプ   | 使用        |
|-------------|----------------------------------------------------------------------------------------------------|-------|-----------|
| AccessPoint | コンフィグレーション XML ファイルでド<br>メインを識別するために使用するラベル。<br>このラベルは、コンフィグレーション XML<br>ファイルの T_DM_LOCAL_TDOMAIN お<br>よび T_DM_REMOTE_TDOMAIN の<br>AccessPoint 名のスコープ内で一意でなけれ<br>ばならない。<br>例:TDOM3 | CDATA | #REQUIRED |

### **LocalAccessPoint**

必須。リモート ドメインがアクセスするローカル ドメイン名です。

例:TDOM2

#### AclPolicy

**注意**: Interperate パラメータが Yes に設定されている場合、AclPolicy は無視されます。詳細については、11-7 ページの「Interoperate」を参照してください。

省略可能。リモート ドメインからのリクエストに対して、着信アクセス制御リ スト (ACL) ポリシーを指定します。このパラメータの有効な値は、LOCAL ま たは GLOBAL です。

- LOCAL: ローカル ドメインは、指定のリモート ドメインから受信したサービス リクエストの ID を、指定のリモート ドメインのローカル プリンシパル名で指定されたプリンシパル名に変更します。
- GLOBAL: ローカル ドメインは、ID を変更せずにサービス リクエストを渡 します。
- デフォルト値 :LOCAL

### **CredentialPolicy**

**注意**: Interperate パラメータが Yes に設定されている場合、CredentialPolicy は 無視されます。詳細については、11-7 ページの「Interoperate」を参照し てください。

省略可能。リモート ドメインへのリクエストに対して、発信アクセス制御リスト(ACL)ポリシーを指定します。このパラメータの有効な値は、LOCAL または GLOBAL です。

- LOCAL: リモート ドメインは、ローカル ドメインから受信したサービス リクエストの ID を、このリモート ドメインのローカル プリンシパル名で指定されたプリンシパル名に設定します。
- GLOBAL: リモート ドメインは、変更せずにサービス リクエストを渡します。
- デフォルト値:LOCAL

### FederationURL

JNDI に結合される外部ネーム サービスの URL です。

省略すると、WebLogic Tuxedo Connector は外部ドメインに CosNaming サーバが あると見なします。WebLogic Tuxedo Connector は、TGIOP を使用して CosNaming サーバと結合します。CORBA 以外のサービス プロバイダと結合す ることができます。

### **FederationName**

外部ネーム サービスと結合するコンテキストです。省略すると、結合ポイント は *tuxedo.domains* になります。

#### **TpUsrFile**

省略可能。uid/gid 情報を含むユーザ パスワード ファイルへの絶対パスです。こ れは、リモート ドメインで Tuxedo tpusradd ユーティリティによって生成され るファイルと同じです。正しい認可、認証、および監査を行うために、このファ イルにはユーザ名、uid および gid 情報が含まれ、有効になっている必要があり ます。

### T\_DM\_EXPORT

T\_DM\_EXPORT は、ローカル ドメインによってエクスポートされるサービスに 関する情報を提供します。

- 指定しない場合、すべてのローカルドメインは、デフォルト JNDI ルック アップ ルールに従ってすべてのサービスへのリクエストを受け付けます (EJBName を参照)。
- セクションを定義する場合は、それをリモートドメインからリクエストされたローカルサービスのセットを制限するために使用します。

| 属性               | 説明                                            | タイプ   | 使用        |
|------------------|-----------------------------------------------|-------|-----------|
| ResourceName     | ResourceName 属性は、エクスポートされ<br>たサービス エントリを記述する。 | CDATA | #REQUIRED |
| LocalAccessPoint | ローカル アクセス ポイント名。                              | CDATA | #REQUIRED |

### RemoteName

省略可能。サービスのリモート名です。

■ 指定しない場合、ResourceName 属性が使用されます。

### **EJBName**

省略可能。サービスの呼び出し時に使用する EJB ホーム インタフェースの完全 な名前です。 ■ この要素を指定しない場合、使用されるデフォルトインタフェースは tuxedo.services.servicenameHome となります。

例:呼び出されるサービスが TOUPPER で、EJBName 属性を指定しない場合、JNDI でルックアップされるホーム インタフェースは tuxedo.service.TOUPPERHome になります。

### T\_DM\_IMPORT

T\_DM\_IMPORT は、インポートされたサービスおよびリモート ドメインで使用 可能なサービスに関する情報を提供します。T\_DM\_IMPORT がコンフィグレー ションされていない場合、リモート ドメインはすべてのリモート サービスを処 理します。

| 属性                    | 説明                                                                                                    | タイプ   | 使用        |
|-----------------------|----------------------------------------------------------------------------------------------------|-------|-----------|
| ResourceName          | ResourceName 属性は、インポートされ<br>たサービス エントリを記述する。                                                                               | CDATA | #REQUIRED |
|                       | ResourceName、LocalAccessPoint、およ<br>びRemoteAccessPointList 属性の組み合わ<br>せは、このタイプのすべてのオブジェク<br>ト間で一意でなければならない。<br>例://simpapp |       |           |
| LocalAccessPoint      | サービスが提供されるローカル アクセス<br>ポイントを指定する。<br>例 :TDOM2                                                                              | CDATA | #REQUIRED |
| RemoteAccessPointList | リソースがインポートされるリ <sup>ー</sup> モート ド<br>メイン アクセス ポイントを示す、カンマ<br>で区切られたフェイルオーバ リスト。<br>例 : TDOM3,TDOM4,TDOM5                   | CDATA | #REQUIRED |

### TranTime

注意: TranTime は、このリリースの WebLogic Tuxedo Connector ではサポート されていません。 省略可能。関連付けられているサービスで開始されたトランザクションのデフォ ルト タイムアウト値(単位:秒)を指定します。これは、トランザクションの開 始からロールバックまたはコミットの実行までのトータルの時間です。0は最大 タイムアウト値を表します。

- 最小値:0
- 最大値: 2147483648
- デフォルト値:30

### T\_DM\_PASSWORD

T\_DM\_PASSWORD クラスは、タイプ TDOMAIN のアクセス ポイントの相互ド メイン認証に関するコンフィグレーション情報を示します。

| 属性                | 説明                                                  | タイプ   | 使用        |
|-------------------|-----------------------------------------------------|-------|-----------|
| LocalAccessPoint  | パスワードが適用されるローカル ドメイ<br>ン アクセス ポイントの名前。<br>例 :TDOM2  | CDATA | #REQUIRED |
| RemoteAccessPoint | パスワードが適用されるリモート ドメイ<br>ン アクセス ポイントの名前。<br>例 : TDOM3 | CDATA | #REQUIRED |

### LocalPassword

必須。genpasswd ユーティリティから返される暗号化されたローカル パスワードです。このパスワードは、LocalAccessPoint によって識別されるローカル ドメイン アクセス ポイントと、RemoteAccessPoint によって識別されるリモート ドメイン アクセス ポイント間の接続を認証するために使用します。

| 属性 | 説明                                  | タイプ   | 使用        |
|----|-------------------------------------|-------|-----------|
| IV | ローカル パスワードを暗号化するために<br>使用する初期化ベクトル。 | CDATA | #REQUIRED |

### **RemotePassword**

必須。genpasswd ユーティリティから返される暗号化されたリモート パスワードです。このパスワードは、LocalAccessPoint によって識別されるローカル ドメイン アクセス ポイントと、RemoteAccessPoint によって識別されるリモート ドメイン アクセス ポイント間の接続を認証するために使用します。

| 属性 | 説明                                  | タイプ   | 使用        |
|----|-------------------------------------|-------|-----------|
| IV | リモート パスワードを暗号化するために<br>使用する初期化ベクトル。 | CDATA | #REQUIRED |

#### **T\_DM\_RESOURCES**

ドメインのグローバル フィールド テーブル クラスとアプリケーション パスワー ドを指定するために使用します。

### **FieldTables**

省略可能。WebLogic Tuxedo Connector ユーザが使用可能な FldTbls テーブルの リストを示します。これらのテーブルは、mkfldclass または mkfldclass32 ユーティリティを使用して作成され、Java クラスにコンパイルされます。FML および FML32 処理に使用される配列は、getFldTbls(fml16|fml32) ユーティ リティによってアクセス可能です。

### **FIdTbIClass**

必須。 クラス ローダーによってロードされ、FldTbl 配列に追加されるフィールド テーブル クラスの名前です。使用されるクラス名は、必要なクラスの完全修飾 名です。

| 属性  | 説明                                                | 使用        |
|-----|---------------------------------------------------|-----------|
| タイプ | FML / FML32 処理に使用されるクラス タイプを示<br>すフラグ。有効な値は次のとおり。 | #REQUIRED |
|     | ■ fml16                                           |           |
|     | ■ fml32                                           |           |

#### **AppPassword**

省略可能。genpasswd ユーティリティから返される暗号化されたアプリケー ション パスワードです。このグローバル パスワードは、すべてのドメイン アク セス ポイント間の接続を認証するために使用します。

| 属性 | 説明                                   | タイプ   | 使用        |
|----|--------------------------------------|-------|-----------|
| IV | グローバル パスワードを暗号化するため<br>に使用する初期化ベクトル。 | CDATA | #REQUIRED |

# tBridge

**注意:** tBridge は、定義された各リダイレクションの新しいスレッドを起動する ことによって、1つまたは複数のリダイレクションを処理します。最低 でも1つのリダイレクションを指定しないと、tBridge は失敗し、エラー ログが記録されます。

省略可能な tBridge をコンフィグレーションすることによって、WebLogic Server と Tuxedo 間における XML メッセージの双方向転送が可能になります。

### direction

必須。データフローの方向を指定します。有効なパラメータ値は、 JmsQ2TuxQ、TuxQ2JmsQ、JmsQ2TuxSです。

- JmsQ2TuxQ :JMS から TUXEDO /Q
- TuxQ2JmsQ:TUXEDO/QからJMS
- JmsQ2TuxS : JMS から JMS への Tuxedo サービス応答

#### fromto

必須。ソース、ターゲット、方向、およびメッセージの転送を指定するために使 用する要素です。

#### redirect

必須。メッセージをリダイレクトするために使用する要素です。

#### source

必須。メッセージのソース位置です。

#### target

必須。メッセージを配置するターゲット位置です。

#### **AccessPoint**

省略可能。 ドメイン コンフィグレーションの T\_DM\_LOCAL\_TDOMAIN および T\_DM\_REMOTE\_TDOMAIN エントリ名の範囲内で一意な識別子。

例:TDOM2

#### Qspace

省略可能。ソース位置またはターゲット位置の Qspace の名前です。

#### Name

必須。JMS キュー名、Tuxedo キュー名、または Tuxedo サービス名の名前です。

### ReplyQ

省略可能。特に Tuxedo サービスへの同期呼び出しを行う JMS キューの名前で す。応答は JMS ReplyQ に返されます。

#### metadataFile

注意: この要素は、このリリースの WebLogic Tuxedo Connector ではサポート されていません。

省略可能。メタデータファイルの URL です。

#### translateFML

注意: WLXT パラメータ値は、このリリースの WebLogic Tuxedo Connector で はサポートされていません。

必須。XML/FML 変換のタイプを指定します。有効なパラメータ値は、NONE、 FLAT、WLXT です。

- NO:データ変換は実行されません。転送の方向に応じて、TextMessage は STRINGに(またはその逆に)マップされます。BytesMessage は、 CARRAYに(またはその逆に)マップされます。他のすべてのデータ型の 場合、リダイレクションは失敗します。
- FLAT:メッセージペイロードは、WebLogic Tuxedo Connector の組み込み トランスレータを使用して変換されます。
- WLXT: 変換は、XML-to-nonXML WL XML Translator (WLXT)によって 実行されます。指定された metadataFile URL は、変換を実行する WLXT 外部メソッドを呼び出すために渡されます。
- デフォルト値:NO

#### transactional

**注意**: この要素は、WebLogic Tuxedo Connector のこのリリースではサポート されていません。

省略可能。ソース位置からのメッセージの検索時およびターゲット位置へのメッ セージの配置時に、トランザクションの使用を指定します。有効なパラメータ値 は、YES、NOです。

- YES:トランザクションは、両方の処理で使用されます。
- NO:トランザクションは、いずれの処理でも使用されません。

### timeout

注意: ソース位置からメッセージを検索するのに使用するトランザクションの タイムアウトは、タイムアウトよりも長くなります。このパラメータは、 タイムアウトの効果的な長さをリダイレクション全体に反映します。

省略可能。ターゲット位置にメッセージを配置するために使用するトランザク ション タイムアウト値(単位:秒)を指定します。transactional パラメータ が YES に設定された場合は必須です。

- デフォルト値は 60 です。
- 値は0または正の整数でなければなりません。
- 0は無限に待機することを示します。

#### idleTime

注意: この要素は、このリリースの WebLogic Tuxedo Connector ではサポート されていません。

省略可能。新しいメッセージのソース位置をチェックするまで待機するアイドル 時間(単位:秒)を指定します。メッセージが検出されると、ソース位置にある すべてのメッセージが順次処理されます。

- デフォルト値は0です。
- 値は0または正の整数でなければなりません。

#### retries

省略可能。指定したエラー位置にメッセージを配置し、エラーをロギングするま でに、メッセージのリダイレクトを試行する回数を指定します。

- デフォルト値は0です。
- 値は0または正の整数でなければなりません。

#### retryDelay

**注意:** retryDelay 中、メッセージを処理するスレッドは他のメッセージをリ ダイレクトできません。

省略可能。メッセージをリダイレクトするまでに待機する最小時間(単位:ミリ 秒)を指定します。

- デフォルト値は10です。
- 値は正の整数でなければなりません。

### wlsErrorDestination

省略可能。メッセージがリダイレクトできない場合、WebLogic Server JMS メッ セージを格納するために使用する場所の名前です。

- wlsErrorDestinationを指定しない場合、リダイレクトできないメッセージはすべて失われます。
- 何らかの理由により wlsErrorDestination にメッセージを配置できない場合、エラーログが記録され、メッセージが失われます。

#### tuxErrorQueue

省略可能。Tuxedo/Q ソース キューにリダイレクトできないメッセージを格納す るために使用する Tuxedo キューの名前です。このキューは、ソース キューと同 じキュー スペースにあります。

■ tuxErrorDestinationを指定しない場合、リダイレクトできないメッセー ジはすべて失われます。 何らかの理由により tuxErrorQueue にメッセージを配置できない場合、エラーログが記録され、メッセージが失われます。

#### defaultRelativeBirthtime

**注意:** この要素は、このリリースの WebLogic Tuxedo Connector ではサポート されていません。

省略可能。JMS\_BEA\_TuxGtway\_Tuxedo\_Birthtime プロパティが設定されてい ない場合、WebLogic Server から Tuxedo にリダイレクトされるメッセージの deq\_time (単位:秒)を指定します。

#### defaultRelativeExpiration

注意: この要素は、このリリースの WebLogic Tuxedo Connector ではサポート されていません。

省略可能。JMSExpiration プロパティが設定されていない場合、WebLogic Server から Tuxedo にリダイレクトされるメッセージの exp\_time(単位:秒)を 指定します。

Tuxedo/Q メッセージから有効期限を取得することはできません。Tuxedo/Q にリ ダイレクトされるメッセージの有効期限を設定するには、 defaultRelativeExpirationを使用します。

#### expirationAdjustment

注意: この要素は、このリリースの WebLogic Tuxedo Connector ではサポート されていません。

省略可能。ターゲット位置に配置される前に、メッセージの有効期限に追加され る時間(単位:秒)を指定します。

- この値は、メッセージの有効期限がゼロでない場合、ソース位置から検索される前に有効期限に追加されます。
- tBridge を使用した結果として発生するネットワークまたは処理のレイテンシを処理するために使用します。

### priorityMapping

必須。JMS と Tuxedo 間の優先度をマップする方法を提供します。

- JMS には 10 の優先度があります (0~9)。
- Tuxedo/Q には 100 の優先度があります (1 ~ 100)。

priorityMapping セクションは、Tuxedo および JMS サブシステム間で優先度を マップするメカニズムを提供します。2 つのマッピング方向があります。

- JmstoTux
- TuxtoJms

次の value:range の組み合わせで示すように、すべての値にデフォルトが提供 されています。デフォルト値は、マッピング方向の pMap 組み合わせを記述する ことによってオーバーライドされます。value は特定の入力優先度を指定し、 range は結果出力優先度のシーケンシャル グループを指定します。

JmstoTux- 0:1 | 1:12 | 2:23 | 3:34 | 4:45 | 5:56 | 6:67 | 7:78 | 8:89 | 9:100

TuxtoJms-1-10:0 | 11-20:1 | 21-30:2 | 31-40:3 | 41-50:4 | 51-60:5 | 61-70:6 | 71-80:7 | 81-90:8 | 91-100:9

### **JmstoTux**

必須。JMS から Tuxedo /Q メッセージ優先度への優先度マッピング方向を指定するのに使用します。

#### **TuxtoJms**

必須。Tuxedo /Q から JMS メッセージ優先度への優先度マッピング方向を指定するのに使用します。

#### pMap

必須。pMap 要素には、値と範囲の2つの要素が含まれます。value は特定の入 力優先度を指定し、range は結果出力優先度のシーケンシャル グループを指定 します。

#### range

必須。range は、結果出力優先度 ( pMap の右側 ) のシーケンシャル グループを 指定します。

#### value

必須。value は、特定の入力優先度 (pMap の左側)を指定します。

### deliveryModeOverride

**注意**: deliveryModeOverride を指定しない場合、メッセージはソース位置か ら指定された配信モードと同じモードを使用して、ターゲット位置に配 置されます。

省略可能。ターゲット位置にメッセージを配置するときに使用する配信モードを 指定します。deliveryModeOverride 値は、メッセージに関連付けらている任 意の配信モードをオーバーライドします。このパラメータの有効な値は、 PERSIST、NONPERSIST です。

### defaultReplyDeliveryMode

注意: defaultReplyDeliveryMode が指定されていない場合、または JMS\_BEA\_TuxGtway\_Tuxedo\_ReplyDeliveryMode が設定されていない場 合、Tuxedo/Q サブシステムはTuxedo に定義されるデフォルト セマン ティクスを使用します。

省略可能。ターゲット位置にメッセージを配置するときに、メッセージに関連付 けられている応答配信モードを指定します。

JMS\_BEA\_TuxGtway\_Tuxedo\_ReplyDeliveryMode プロパティがメッセージに設 定されていない場合、JMS から Tuxedo/Q にリダイレクトされるメッセージに対 して、この要素を使用します。このパラメータの有効な値は、PERSIST、 NONPERSIST、DEFAULT です。

#### userID

省略可能。セキュリティ オプションがコンフィグレーションされている場合、 ACL チェックのために tBridge によって処理されるすべてのメッセージのユーザ ID を指定します。

- セキュリティ / 認証コンテキストがサブシステム間で渡されるまで、すべてのメッセージはこの ID を想定します。セキュリティコンテキストが渡されるまでは、ソース位置から受信したメッセージの生成者を識別する安全な方法はありません。
- 引数のユーザは、ユーザ名またはユーザ ID 番号(uid)のいずれかで指定で きます。

#### allowNonStandardTypes

省略可能。非標準データ型がtBridgeの通過を許可されている場合に指定します。このパラメータの有効な値は、NO、YESです。

- NO: 非標準データ型は拒否され、指定したエラー位置に配置されます。
- YES: 非標準データ型は、元のタイプを示すタグと共に、BLOB としてター ゲット位置に配置されます。

標準データ型は次のとおりです。

- ASCII テキスト (TextMessage、STRING)
- BLOB (BytesMessage, CARRAY)

#### jndiFactory

必須。JNDI ルックアップ ファクトリの名前です。

例:weblogic.jndi.WLInitialContextFactory

### jmsFactory

必須。JMS 接続ファクトリの名前です。

例:weblogic.jms.ConnectionFactory

## tuxFactory

必須。Tuxedo 接続ファクトリの名前です。

例:tuxedo.services.TuxedoConnection